## OUICK REFERENCE

This Quick Reference contains supply loading information and general care and maintenance procedures for the Pathfinder® 6057 printer. For more detailed information, refer to the Operator's Handbook available on our Web site (www.monarch.com).

Review the printer safety information in the Safety document provided with your printer.

Information in this document supercedes information in previous versions. Check our Web site for the latest documentation and release information.

## Using the Battery

Charge the main battery using a Monarch® battery charger.

Always remove the main battery from the printer when storing the printer for a month or longer.

Battery Type: 7.4V Lithium-Ion; 3.6V Lithium-Ion (internal). Battery Recharge Time: 1 - 3 hours, depending on the charger used.

- Hold the printer upright with one 1. hand and press the battery release button on the handle with your other hand.
- 2. The battery compartment door opens slightly. Use your finger to open the door.
- Remove the battery. 3.
- 4. Insert a new battery (label side up) into the compartment (connector end last).
- 5. Close the compartment door until it clicks into place.

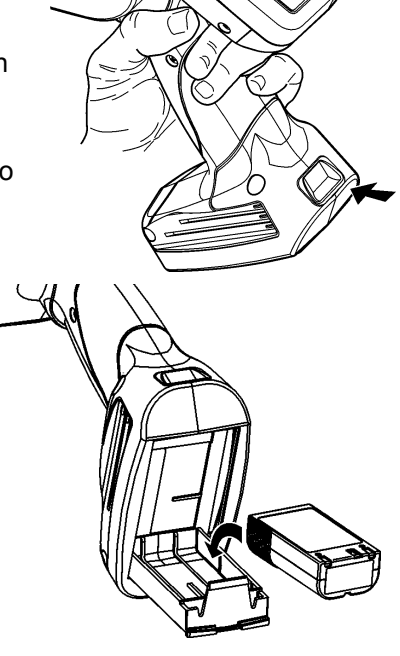

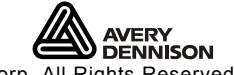

Avery Dennison® and Pathfinder® are registered trademarks of Avery Dennison Corporation. TC6057QRIL Rev. AC 4/14 ©2011 Avery Dennison Corp. All Rights Reserved.

## Loading Supplies

1. Turn on the printer. You may need to wait a few seconds for the desktop to load.

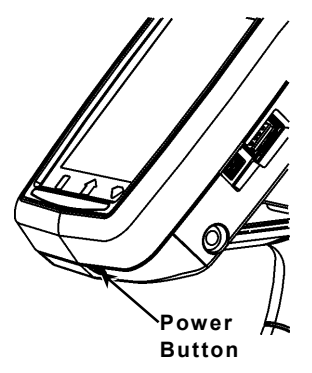

2. Press the latch buttons and open the supply cover.

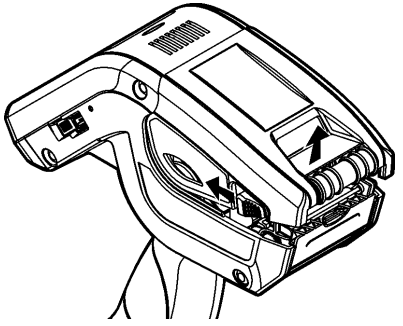

- **3.** Spread the supply holder tabs apart with one hand so it adjusts to the size of your supply roll.
- **4.** Adjust the supply lock tab to lock the supply holder in place. The supply lock tab has three positions to adjust for 1.2", 1.5", and 2.0" supply.

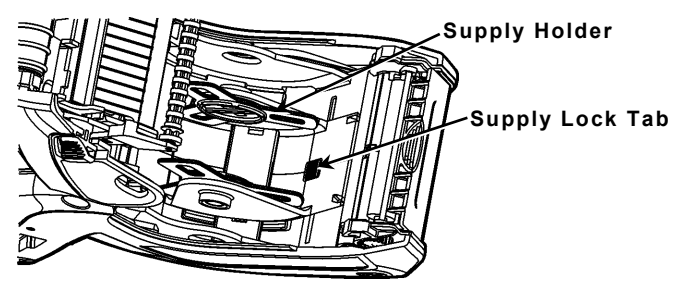

5. Place a roll of supply in the supply holder so it unrolls from the bottom.

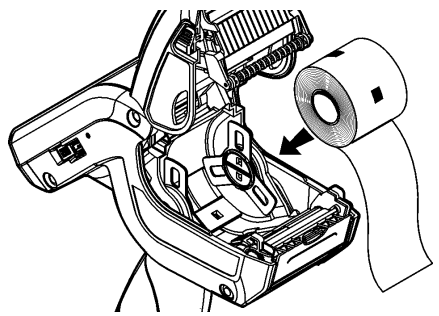

6. Load the supplies for the printing mode you want: Peel or Non-Peel.

#### Loading for Non-Peel Mode

1. Lay the supply over the label deflector so that it extends out the front of the printer.

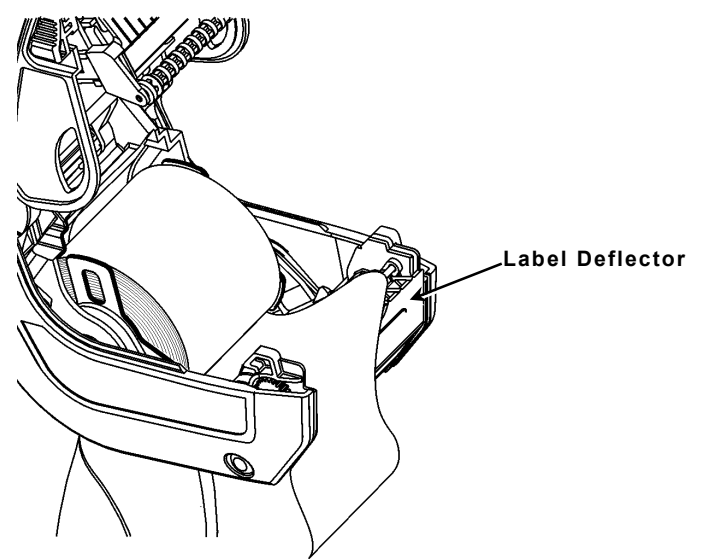

- 2. Close the supply cover.
- 3. Touch the Home key on the display, then select Load Supply, Calibrate Stock.

#### Loading for Peel Mode

- 1. Peel and discard the first four inches of labels from the backing paper.
- 2. Hold the printer upright and gently press down on the label deflector.
- **3.** Feed the supply through the opening at the base of the label deflector.

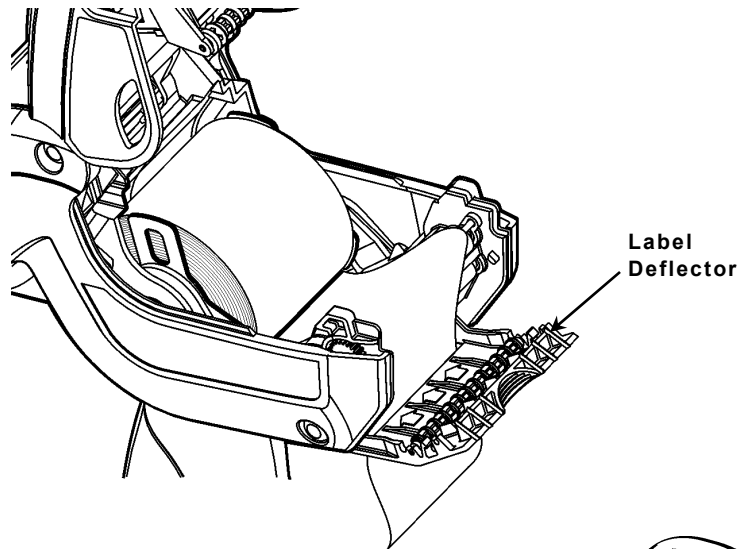

- 4. Close the cover completely.
- Hold the backing paper and push the label deflector up until it snaps into place.
- Touch the Home key on the display, then select Load Supply, Calibrate Stock.

## Using the Input Panel

To open the printer's Start Menu, touch the Emerald key. To open the printer's input panel, touch the Diamond key.

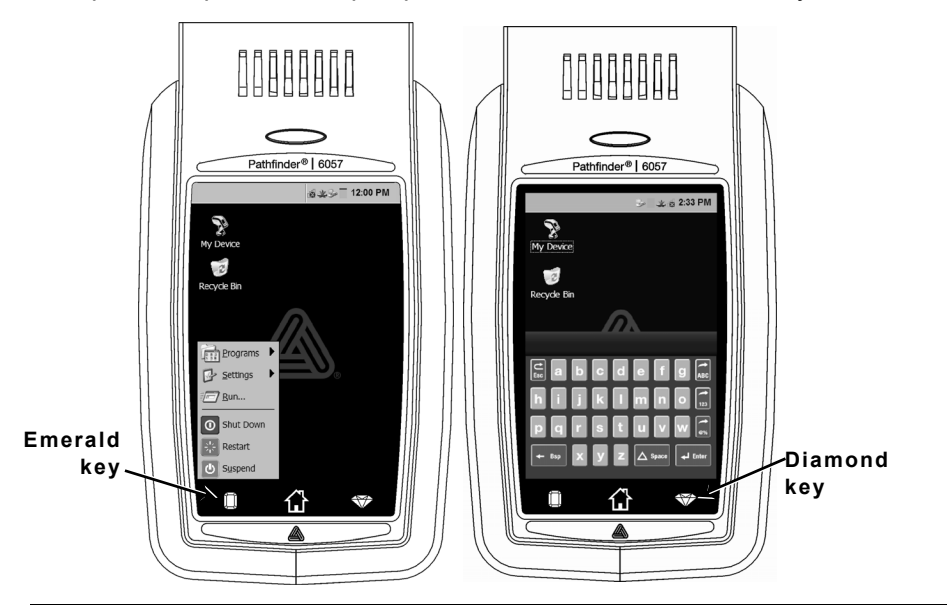

| Key(s)                                                                                                    | Description                                               |
|----------------------------------------------------------------------------------------------------|-----------------------------------------------------------|
| Enter                                                                                                    | Accepts data or menu selection.                           |
| C<br>Esc                                                                                                    | Closes any open windows.                                  |
| ABC or abc                                                                                                    | Displays upper case or lower-case alphabetic input panel. |
| 123                                                                                                    | Displays numeric input panel.                             |
| <b>()</b><br><b>() () ()() () () () () () () () () () () () () (</b> | Displays special character & symbol input panel.          |

## Using the Notification LED

A notification LED is located above the display. The LED indicates:

| LED                                                   | Status                |  |
|-------------------------------------------------------|-----------------------|--|
| Red                                                   | Printer Error         |  |
| White                                                 | Out of Supply         |  |
| Blue                                                  | Low Battery           |  |
| When printer is docked (with charger model 6054/6055) |                       |  |
| Blinking green                                        | Network connection    |  |
| Blinking magenta                                      | No network connection |  |
|                                                       |                       |  |

**Note:** When the LED is blinking red, the printer is receiving information and should not be turned off, removed from or placed in the docking station.

## **Cleaning the Printer**

When cleaning the printer, **do not** use sharp objects or household cleaners; carefully follow the documented instructions. Turn off the printer and remove supplies when cleaning.

#### Cleaning the Printhead, Sensor, and Platen Roller

- 1. Check the supply holder for adhesive buildup; clean it if necessary.
- 2. Ground yourself by touching a metal object (other than the printer) to prevent electrostatic discharge, which may damage the printer.
- Clean the printhead area using a Monarch Cleaning Pen (#114226) or a soft cloth moistened with isopropyl alcohol. Allow the printer to dry before reloading supplies.

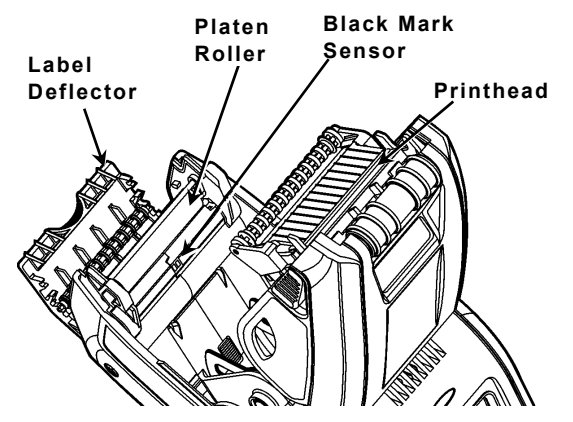

- 4. Clean the black mark sensor with a dry cotton swab.
- Clean the platen roller with a dry, soft-bristle brush (such as a toothbrush) when you see adhesive build-up or when a label is wrapped around it.
- 6. Reload supplies, close the label deflector and supply cover.

#### **Cleaning the Scanner Window and Display**

- 1. Turn off the printer.
- 2. Moisten a soft cloth with distilled water.
- 3. Wipe the scanner window and the display screen until they are clean.

#### **Clearing Supply Jams**

- 1. Turn off the printer.
- 2. Open the supply cover and remove the supplies.
- **3.** Hold the printer upright and gently press down on the label deflector.
- Carefully remove any jammed supply and close the deflector. Do not pull the jammed supply out through the front of the label deflector. Do not use sharp objects to remove jammed supplies.
- 5. Reload the supplies and close the label deflector.

## Troubleshooting

This section lists some common problems and their solutions.

| Problem                             | Solution                                                                                                    |
|-------------------------------------|----------------------------------------------------------------------------------------------------|
| Printer does not print.             | Switch to a fully-charged battery.<br>Load the supply correctly.<br>Clean the printhead.                                                                |
| Printer does not feed.              | Switch to a fully-charged battery.<br>Load the supply correctly.<br>Check the platen roller for jammed<br>labels.<br>Close the supply cover completely. |
| Print has voids or is too<br>light. | Load the supply correctly / Check for<br>damage.<br>Close the supply cover completely.<br>Switch to a fully-charged battery.<br>Clean the printhead.    |

| Problem                                                                 | Solution                                                                                                    |
|-------------------------------------------------------------------------|----------------------------------------------------------------------------------------------------|
| Printer partially prints and fails to respond to the keypad or trigger. | Re-load the supply or load new supplies.<br>Clear any supply jams.<br>Clean the printhead.<br>Switch to a fully-charged battery.                                                                                  |
| Scanner does not scan a<br>bar code.                                    | Alter the scan angle and distance.<br>Clean the scanner window or move to a<br>more dimly lit area.<br>Scan a bar code you have previously<br>scanned correctly.<br>Check bar code for voids.<br>Run a scan test. |
| Display does not turn on.                                               | Switch to a fully charged battery/Make sure power is on.                                                                                                    |
| Printer and display locks up.                                           | Press and hold the power button until the printer shuts down, then turn it back on.                                                                                                    |

#### **Error Codes**

Following are some common error codes you may receive. See your System Administrator if you receive any codes not listed here.

| Code(s)                      | Description                                                                                               |
|------------------------------|----------------------------------------------------------------------------------------------------|
| 004 - 005                    | Supply size is incorrect. Reload the correct supplies.                                                    |
| 267 – 271<br>410 – 413       | Communication error. See your System Administrator.                                                       |
| 703 – 704                    | Load supplies or make sure they are loaded correctly.                                                     |
| 750                          | Printhead is overheated. Turn off the printer, let it cool.                                               |
| 751 – 753                    | Check the supplies to see if they are loaded correctly.                                                   |
| 756                          | The printer is out of supplies. Load supplies.                                                            |
| 757                          | The calibrated supply length differs by plus or minus .25 inches from the format. Load supplies.          |
| 758                          | Check supply. Remove any printed labels. Check for a label jam. Clear the supply path or reload supplies. |
| 762                          | Low battery. Recharge the battery.                                                                        |
| 763                          | Waiting to dispense label. Press the trigger.                                                             |
| 768                          | Printhead error. See your System Administrator.                                                           |
| 790 – 791                    | Turn off the printer, wait two seconds, turn it back on.                                                  |
| 904 - 911                    | System error. See your System Administrator.                                                              |
| SYSTEM<br>ERROR<br>VECTOR ## | System error. See your System Administrator.                                                              |

## MANUEL DE RÉFÉRENCE RAPIDE

Ce Manuel de référence rapide présente les procédures relatives au chargement du papier et à l'entretien général de l'imprimante Pathfinder<sup>®</sup> 6057. Pour obtenir des informations plus détaillées, reportez-vous au Manuel de l'opérateur disponible sur notre site Web (<u>www.monarch.com</u>).

Consultez les informations relatives à la sécurité de votre imprimante dans le document *Conformité réglementaire* fourni avec votre imprimante.

Les informations contenues dans le présent document remplacent celles des versions précédentes. Consultez notre site Web pour télécharger la documentation et les informations de version les plus récentes.

#### Changement de la batterie principale

Pour charger la batterie, utilisez un chargeur de batterie Monarch<sup>®</sup>.

Retirez la batterie principale de l'imprimante si vous prévoyez ranger l'imprimante pendant un mois ou plus.

- 1. Tenez l'imprimante vers le haut avec une main et appuyez sur le bouton de dégagement de la batterie au niveau de la poignée avec votre autre main.
- La porte du compartiment de la batterie s'ouvrira légèrement. Servez-vous de votre doigt pour ouvrir la porte.
- 3. Déposer la batterie.
- Insérez une nouvelle batterie (côté avec l'étiquette vers le haut) dans le compartiment (extrémité connecteur en dernier).
- Fermez la porte du compartiment jusqu'à ce qu'elle s'enclenche.

## Chargement du papier

1. Mettez l'imprimante sous tension. Il est possible que vous deviez attendre quelques secondes pour que l'ordinateur de bureau charge.

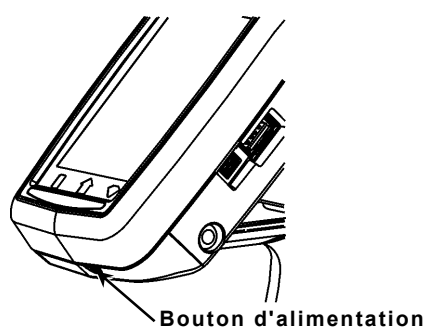

2. Appuyez sur les loquets de fermeture et ouvrez la capot du compartiment du papier.

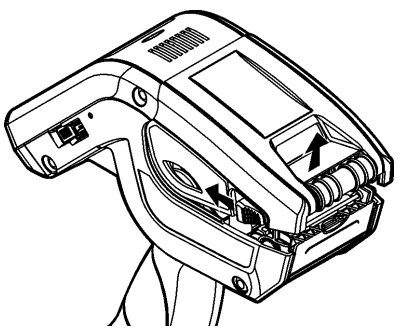

- 3. Ouvrez le support d'alimentation maintenu par un ressort Écartez les languettes du support d'alimentation d'une main afin de les ajuster à la taille du rouleau d'alimentation.
- 4. Ajustez la languette de verrouillage d'alimentation pour bloquer le support d'alimentation en place. La languette de verrouillage d'alimentation comporte trois positions pour s'ajuster en fonction de papier de 1,2 po, 1,5 po et 2,0 po.

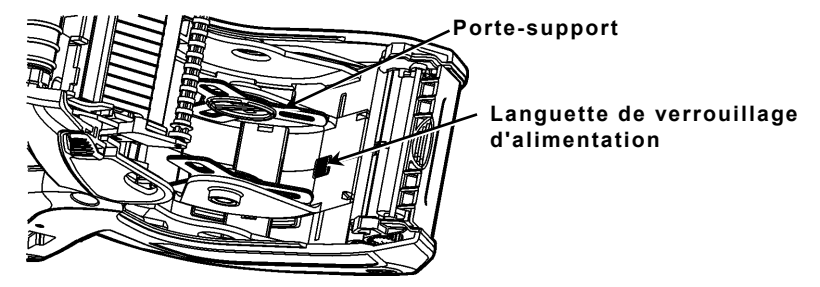

5. Placez un rouleau de papier sur le support de façon à ce qu'il déroule par le bas.

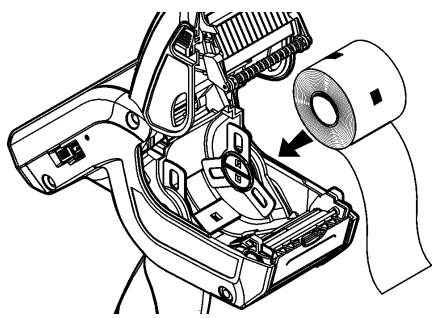

6. Chargez le papier pour le mode d'impression voulu : Peel (avec décollement) ou Non-Peel (sans décollement).

## Chargement pour mode « Non-Peel » (sans décollement)

1. Faites glisser le papier au-dessus du déflecteur d'étiquettes.

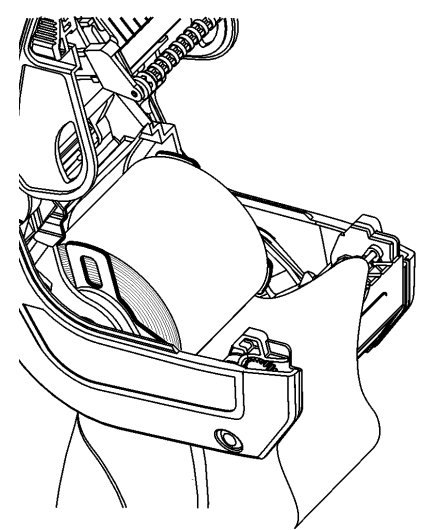

- 2. Fermez le capot du compartiment du papier.
- Appuyez sur le bouton Home (Touche Début) sur l'afficheur, puis sur Load Supply, et sélectionnez ensuite Calibrate Stock.

#### Chargement pour mode « Peel » (décollement)

- 1. Décollez et jetez les quatre premiers pouces d'étiquettes du film de protection.
- 2. Maintenez l'imprimante à la verticale et appuyez délicatement sur le déflecteur d'étiquettes.
- 3. Placez le papier et sous le déflecteur d'étiquettes.

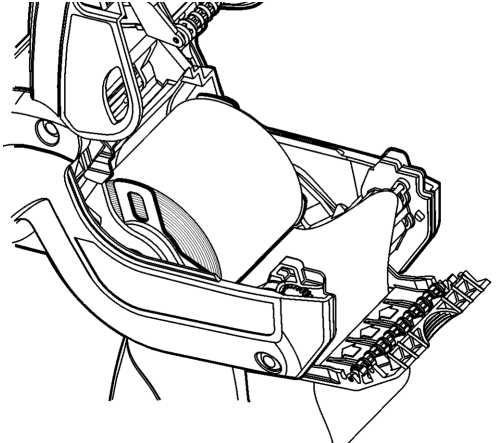

- 4. Fermez complètement le capot.
- Relevez le déflecteur d'étiquettes jusqu'à ce qu'il s'encliquète en place.
- 6. Appuyez sur le bouton Home (Touche Début) sur l'afficheur, puis sur Load Supply, et sélectionnez ensuite Calibrate Stock.

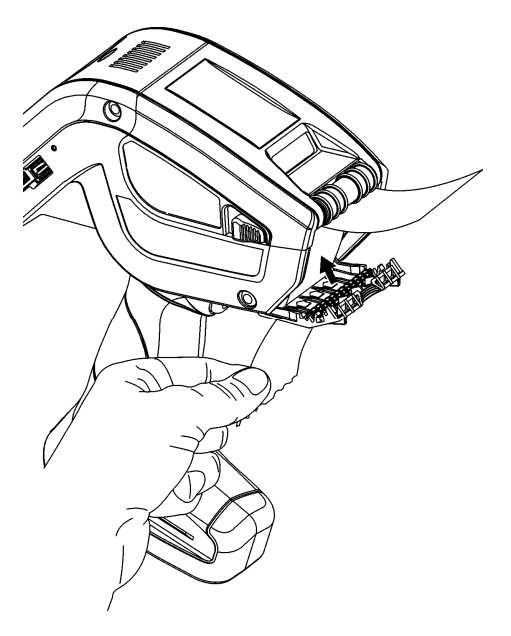

Pour accéder au menu Démarrer de l'imprimante, appuyez sur le bouton vert émeraude.

Pour accéder au clavier de saisie de l'imprimante, touchez le bouton du diamant.

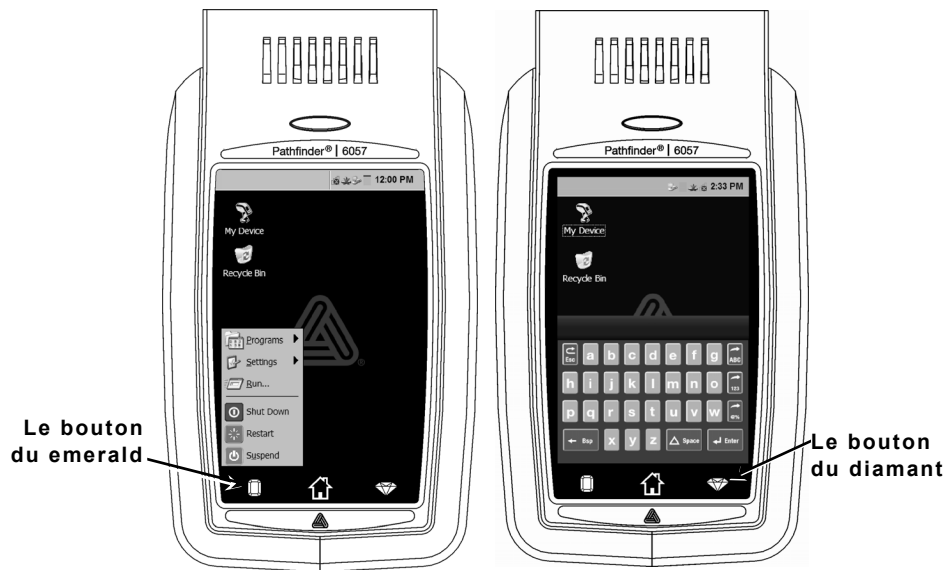

| Touche(s)  | Description                                                                              |
|------------|------------------------------------------------------------------------------------------|
| Enter      | Valide les données ou une sélection de menu.                                             |
| C<br>Esc   | Ferme toute fenêtre ouverte.                                                             |
| ABC ou abc | Affiche respectivement une lettre en majuscule ou en minuscule sur le clavier de saisie. |
| 123        | Affiche le clavier de saisie numérique.                                                  |
| <b>@</b> % | Affiche un caractère spécial et les symboles du clavier de saisie.                       |

## Utilisation du voyant DEL de l'imprimante

L'imprimante possède un voyant DEL multicolor situé au-dessus de l'écran. Les réglages par défaut de l'imprimante sont les suivants :

| DEL                                                            | État                    |  |
|----------------------------------------------------------------|-------------------------|--|
| Rouge                                                          | Erreur imprimante       |  |
| Blanc                                                          | Consommables épuisés    |  |
| Bleu                                                           | Batterie faible         |  |
| Lorsque l'imprimante est ancrée (au chargeur modèle 6054/6055) |                         |  |
| Vert clignotant                                                | Connexion réseau        |  |
| Magenta<br>clignotant                                          | Aucune connexion réseau |  |

**Remarque:** lorsque le voyant clignote en rouge, l'imprimante est en cours de réception d'informations et ne doit pas être éteinte, retirée de sa station d'ancrage ou posée sur celle-ci.

#### Nettoyage de l'imprimante

Lors du nettoyage de l'imprimante, **n**'utilisez **pas** d'objets pointus, **n**'utilisez **pas** de produits d'entretien ménager; utilisez de l'alcool isopropylique pour le nettoyage des parties internes seulement (sauf indication contraire), jamais pour les parties externes. L'imprimante doit être mise hors tension (off) et le papier retiré lors du nettoyage.

# Nettoyage de la tête d'impression, du capteur de repérage et du rouleau d'entraînement

- 1. Assurez-vous de l'absence d'accumulation de particules adhésives; nettoyez le tout au besoin.
- 2. Isolez-vous électriquement en touchant un objet métallique autre que l'imprimante afin de prévenir toute décharge électrostatique, laquelle peut endommager l'imprimante.

 Nettoyez la tête d'impression à l'aide du crayon de nettoyage Monarch (réf. 114226) ou d'un chiffon doux imbibé d'alcool isopropylique. Laissez l'imprimante sécher avant de recharger le papier.

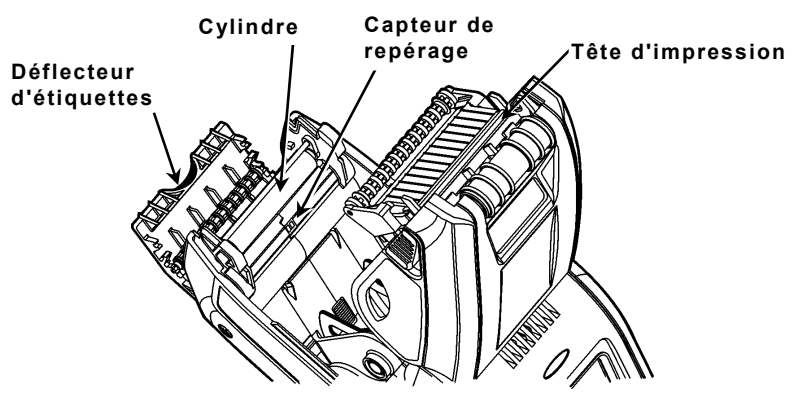

- 4. Nettoyez le capteur de repérage à l'aide d'un coton-tige sec.
- 5. Nettoyez le rouleau d'entraînement à l'aide d'une petite brosse à soie douce (par exemple une brosse à dents) si vous observez une accumulation d'adhésif ou la présence d'une étiquette enroulée autour du rouleau.
- 6. Rechargez le papier, puis fermez le déflecteur d'étiquettes et le capot du compartiment papier.

#### Nettoyage de la vitre du scanner et de l'affichage

- 1. Humidifiez un chiffon doux avec de l'eau distillée.
- Essuyez la vitre du scanner et l'écran d'affichage jusqu'à ce qu'ils soient propres.

#### Élimination de bourrages papier

- 1. Mettez l'imprimante hors tension.
- 2. Ouvrez complètement le capot du compartiment papier et retirez le papier.
- 3. Maintenez l'imprimante à la verticale et appuyez délicatement sur le déflecteur d'étiquettes.
- 4. Retirez avec précaution tout bourrage et refermez le déflecteur.
  Ne tirez pas sur le papier par l'avant du déflecteur d'étiquettes.
  N'utilisez pas d'objets tranchants pour retirer les étiquettes coincées.
- 5. Rechargez le papier, puis fermez le déflecteur pour étiquettes.

Cette section présente certains problèmes couramment rencontrés et la solution correspondante.

| Problème                                                                                   | Solution                                                                                                    |
|--------------------------------------------------------------------------------------------|----------------------------------------------------------------------------------------------------|
| L'imprimante n'imprime<br>pas.                                                             | Utilisez une batterie complètement chargée.<br>Chargez correctement le papier.<br>Nettoyez la tête d'impression.                                                                                                    |
| L'imprimante ne charge<br>pas le papier.                                                   | Utilisez une batterie complètement chargée.<br>Chargez correctement le papier.<br>Assurez-vous qu'il n'y a pas de bourrage<br>d'étiquettes au niveau du rouleau<br>d'impression.<br>Fermez complètement le capot du<br>compartiment du papier.                                                                                                    |
| L'impression présente<br>des espaces vides ou<br>est trop claire.                          | Chargez correctement le papier / Assurez-<br>vous de l'absence de tout défaut.<br>Fermez complètement le capot du<br>compartiment du papier.<br>Utilisez une batterie complètement chargée.<br>Nettoyez la tête d'impression.                                                                                                    |
| L'imprimante imprime<br>partiellement et ne<br>répond pas au clavier<br>ou au déclencheur. | Chargez le papier ou remplacez-le par un<br>neuf. Supprimez tout bourrage éventuel.<br>Nettoyez la tête d'impression<br>Utilisez une batterie complètement chargée.                                                                                                    |
| Le scanner ne lit pas un<br>code à barres.                                                 | Modifiez légèrement l'angle et la distance<br>d'inclinaison.<br>Nettoyez la vitre du scanner ou déplacez-<br>vous vers une zone où l'éclairage est plus<br>faible.<br>Essayez de lire un autre code à barres que<br>vous avez déjà lu sans difficulté.<br>Assurez-vous que le code à barres ne<br>présente aucun vide.<br>Procédez à un test du scanner. |
| L'affichage ne s'allume<br>pas.                                                            | Assurez-vous d'avoir mis sous tension<br>l'imprimante / Utilisez une batterie<br>complètement chargée.                                                                                                    |
| L'imprimante et<br>l'affichage se<br>verrouillent.                                         | Appuyez sur le bouton d'alimentation<br>jusqu'à ce que l'imprimante se mette hors<br>tension, puis remettez-la sous tension.                                                                                                    |

#### Codes d'erreur

Le tableau suivant présente certains codes d'erreur courants qui peuvent s'afficher. Contactez votre administrateur système en cas d'affichage d'un code non répertorié.

| Code(s)                      | Description                                                                                                    |
|------------------------------|----------------------------------------------------------------------------------------------------|
| 004 - 005                    | Le format du papier est incorrect. Chargez un format de papier approprié.                                                                                                    |
| 267 - 271<br>410 - 413       | Erreur de communication. Contactez l'administrateur du système.                                                                                                    |
| 703 - 704                    | Erreur de chargement. Chargez le papier ou assurez-<br>vous qu'il est correctement chargé.                                                                                                    |
| 750                          | Surchauffe de la tête d'impression. Mettez l'imprimante hors tension et laissez-la refroidir.                                                                                                    |
| 751 - 753                    | Vérifiez le papier et assurez-vous qu'il est correctement chargé.                                                                                                    |
| 756                          | Il n'y a plus de papier. Chargez des étiquettes                                                                                                    |
| 757                          | La longueur du papier étalonnée diffère de plus ou<br>moins 0,25 po du format défini. Chargez des étiquettes.                                                                                                    |
| 758                          | Vérifiez l'approvisionnement en étiquettes Retirez les<br>étiquettes imprimées. Assurez-vous de l'absence d'un<br>bourrage d'étiquettes. Assurez-vous que rien ne gêne le<br>chargement du papier ou rechargez le papier. |
| 762                          | Le niveau de la batterie est faible. Rechargez la batterie.                                                                                                    |
| 763                          | En attente de récupération d'étiquette. Appuyez sur le déclencheur.                                                                                                    |
| 768                          | Erreur de la tête d'impression. Contactez<br>l'administrateur du système.                                                                                                    |
| 790 - 791                    | Mettez l'imprimante hors tension. Attendez deux secondes avant de la remettre sous tension.                                                                                                    |
| 904 - 911                    | Erreur système. Contactez l'administrateur du système.                                                                                                    |
| SYSTEM<br>ERROR<br>VECTOR ## | Erreur système. Contactez l'administrateur du système.                                                                                                    |

## MANUEL DE RÉFÉRENCE RAPIDE

Ce Manuel de référence rapide présente les procédures relatives au chargement des consommables et à l'entretien général de l'imprimante Pathfinder<sup>®</sup> 6057. Pour tout complément d'information, reportez-vous au *Manuel de l'Opérateur* disponible sur notre site Web (<u>www.monarch.com</u>).

Consultez les informations relatives à la sécurité de l'imprimante dans le document *Conformité réglementaire* fourni avec votre imprimante.

Les informations contenues dans le présent document remplacent celles des versions précédentes. Consultez notre site Web pour télécharger la documentation et les informations sur les versions les plus récentes.

### Recharge de la batterie

- 1. Recharger la batterie principale à l'aide d'un chargeur de batterie Monarch<sup>®</sup>.
  - Consultez la *Liste d'Accessoires 6057* pour les modèles de chargeur de batterie.
  - Pour tout complément d'information, consultez la documentation remise avec votre chargeur.
  - Important : La batterie principale doit être chargée à la réception de l'imprimante.
  - Reportez-vous au *Manuel de l'Opérateur* pour consulter certaines informations importantes en matière de sécurité.
- 2. Installez la batterie principale dans l'imprimante.

La batterie de secours interne se charge à partir de la batterie principale. La batterie de secours interne ne peut pas être remplacée par l'utilisateur.

## Remplacement de la batterie principale

Enlevez toujours la batterie principale de l'imprimante en cas d'inactivité prolongée de l'imprimante (un mois ou plus).

1. Tenez l'imprimante à la verticale avec une main et appuyez sur le bouton de déblocage de la batterie sur la manette avec l'autre.

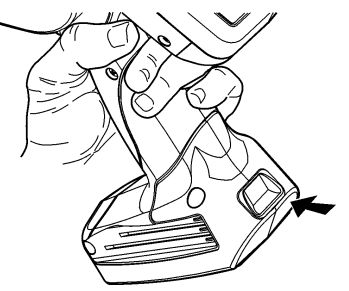

- 2. Le volet du logement de batterie s'ouvre légèrement. Ouvrez le volet avec vos doigts.
- 3. Retirez la batterie.
- 4. Installez une batterie neuve (étiquette vers le haut) dans le logement (extrémité du connecteur en dernier).

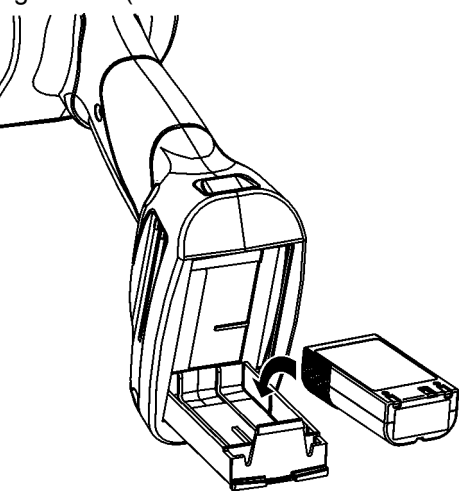

5. Fermez le volet du logement jusqu'à ce qu'il s'enclenche.

## Chargement des consommables

1. Mettez l'imprimante sous tension. Le chargement de l'ordinateur de bureau peut prendre quelques secondes.

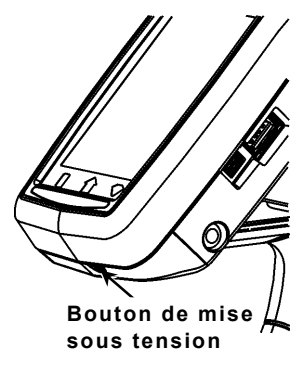

2. Appuyez sur les boutons de verrouillage et ouvrez le volet des consommables.

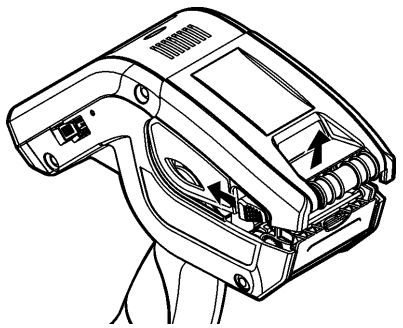

- Ouvrez le support d'alimentation maintenu par un ressort. Écartez les languettes du support d'alimentation d'une main afin de les ajuster à la taille du rouleau d'alimentation.
- 4. Poussez la languette de verrouillage de l'alimentation pour bloquer le support d'alimentation en place. La languette de verrouillage de l'alimentation a trois positions qu'il faut régler sur 1,2 pouce, 1,5 pouce et 2,0 pouces.
- 5. Placez un rouleau de consommable dans le support

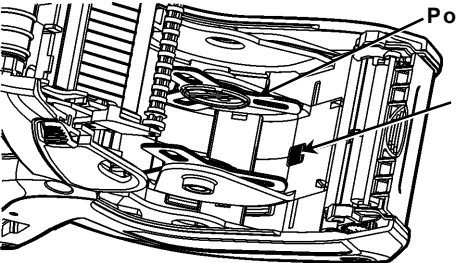

Porte-support

Languette de verrouillage de l'alimentation d'alimentation de façon à ce qu'il se déroule par le bas.

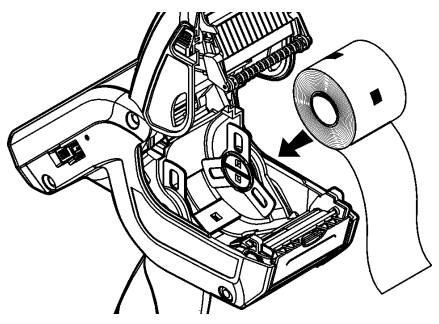

6. Chargez les consommables pour le mode d'impression voulu : Avec ou sans décollage.

#### Chargement pour le mode sans décollage

1. Placez le consommable **sur** le cylindre, la barre de décollage et le déflecteur d'étiquettes.

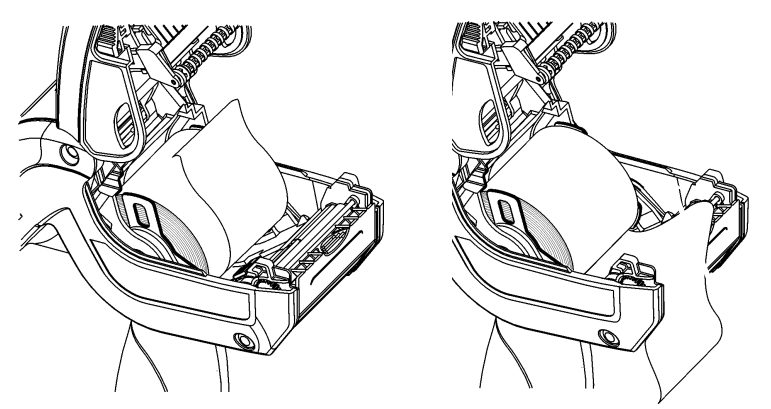

- 2. Fermez le couvercle d'alimentation.
- Appuyez sur le bouton Home (Accueil) sur l'écran, puis sur Load Supply (Charger Consommable) et sélectionnez ensuite Calibrate Stock (Calibrer Stock).

#### Chargement pour le mode avec décollage

- 1. Décollez et éliminez du support papier les cent premiers millimètres d'étiquettes.
- 2. Maintenez l'imprimante à la verticale et exercez une légère pression vers le bas sur le déflecteur d'étiquettes.
- 3. Placez la bande sur le cylindre, sur la barre de décollage et sous le déflecteur d'étiquettes.

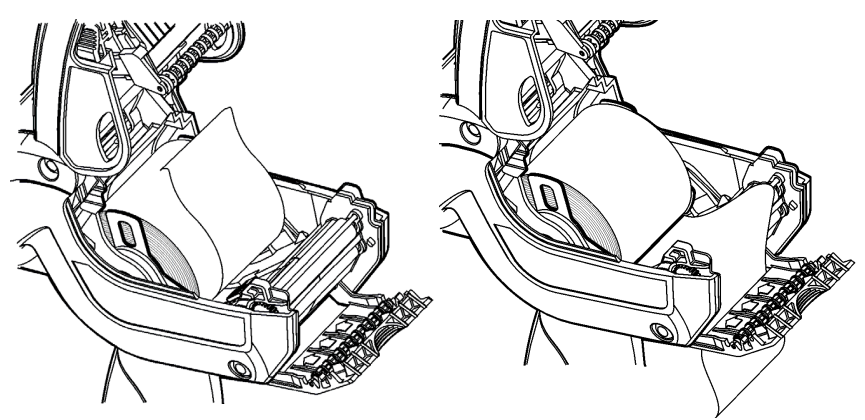

- 4. Fermez complètement le volet.
- 5. Poussez le déflecteur d'étiquettes vers le haut jusqu'à ce qu'il se mette en place.

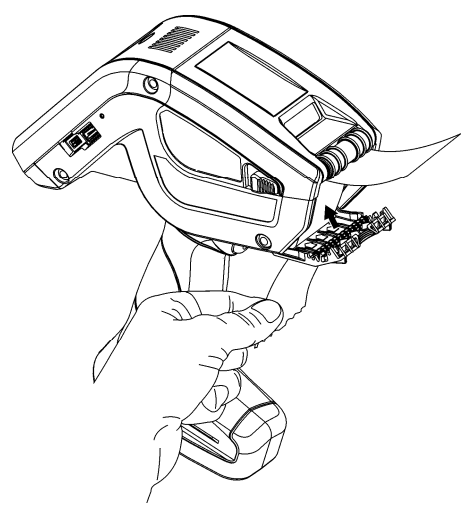

 Appuyez sur le bouton Home (Accueil) sur l'écran, puis sur Load Supply (Charger Consommable) et sélectionnez ensuite Calibrate Stock (Calibrer Stock).

## Utilisation du panneau de saisie

Pour accéder au menu Démarrer de l'imprimante, appuyez sur le bouton émeraude.

Pour accéder au panneau de saisie de l'imprimante, effleurez le bouton Diamant.

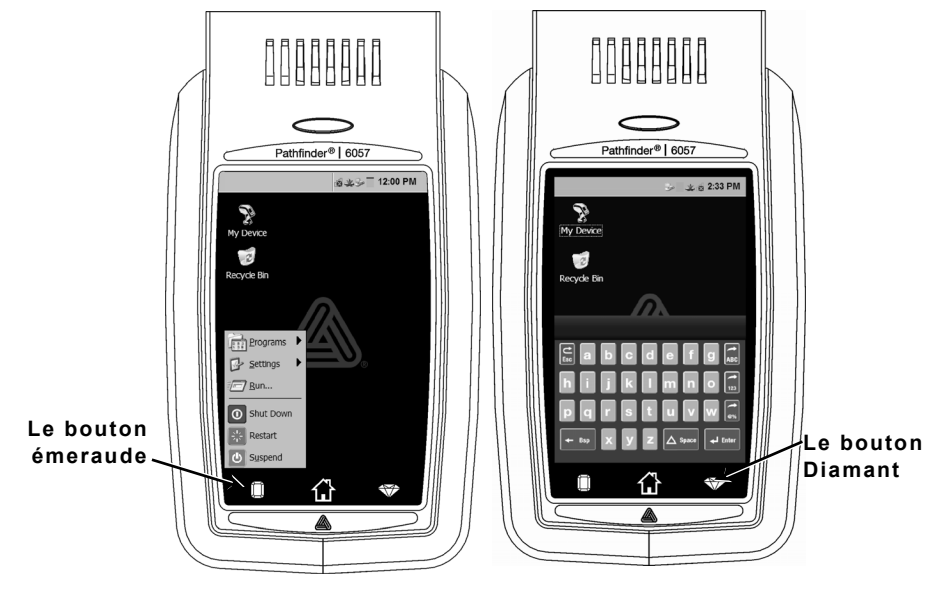

| Touche(s)  | Description                                                            |
|------------|------------------------------------------------------------------------|
| Enter      | Accepte la sélection de données ou de menus.                           |
| C<br>Esc   | Clôt toute fenêtre ouverte.                                            |
| ABC ou abc | affiche le panneau de saisie en majuscules ou<br>minuscules.           |
| 123        | Affiche le panneau de saisie numérique.                                |
| @%         | Affiche le panneau de saisie de caractères spéciaux<br>et de symboles. |

## Utilisation du LED de l'imprimante

L'imprimante possède un LED multicolor situé au-dessus de l'écran. Les réglages par défaut de l'imprimante sont les suivants:

| LED                                                                                                    | ÉTAT                    |  |
|----------------------------------------------------------------------------------------------------|-------------------------|--|
| Rouge                                                                                                    | Erreur Imprimante       |  |
| Blanc                                                                                                    | Consommables Epuises    |  |
| Bleu                                                                                                    | Batterie Faible         |  |
| Lorsque l'imprimante est ancree (au chargeur modele<br>6054/6055)                                                                                                    |                         |  |
| Vert Clignotant                                                                                                    | Connexion Reseau        |  |
| Magenta<br>Clignotant                                                                                                    | Aucune Connexion Reseau |  |
| Remarque : lorsque le voyant clignote en rouge, l'imprimante<br>est en cours de réception d'informations et ne doi<br>pas être éteinte, retirée de sa station d'ancrage o<br>posée sur celle-ci. |                         |  |

#### Modification des réglages de l'écran

Pour modifier le rétro-éclairage, le son (bip) et d'autres options courantes de Windows, dans le menu Démarrer, sélectionnez **Réglages**, **Panneau de commande**.

### Nettoyage de l'imprimante

Pour le nettoyage de l'imprimante, **n'utilisez pas** d'objets pointus, de produits ménagers ; utilisez de l'alcool isopropylique à l'intérieur uniquement (sauf indications contraires), jamais à l'extérieur. Lors du nettoyage, l'imprimante doit être éteinte et les consommables retirés.

# Nettoyage de la tête d'impression, du senseur de repère noir et du cylindre

- 1. Vérifiez que de l'adhésif ne se soit pas déposé sur le support d'alimentation et le nettoyer si nécessaire.
- 2. Mettez-vous à la masse en touchant un objet métallique n'étant pas l'imprimante afin de prévenir des décharges électrostatiques susceptibles d'endommager l'imprimante.

 Nettoyez la zone autour de la tête d'impression à l'aide d'un stylo nettoyant Monarch (réf. 114226) ou d'un chiffon moelleux imbibé d'alcool isopropylique. Laissez sécher l'imprimante avant de recharger des consommables.

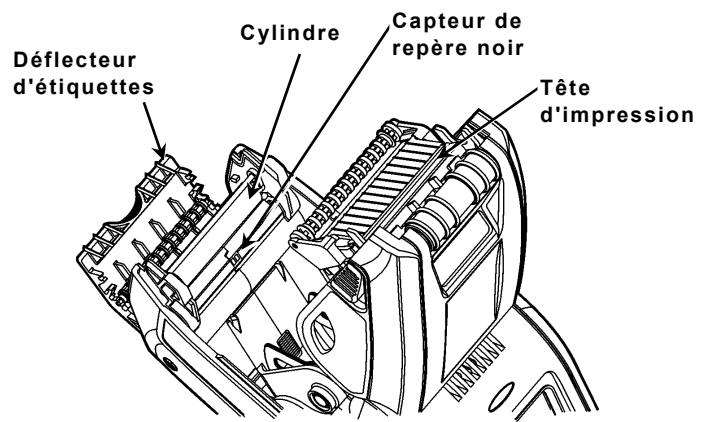

- 4. Nettoyer le capteur de repère noir avec une lingette en coton sec.
- Nettoyez le cylindre avec une brosse sèche, à soies souples (comme une brosse à dents) si vous observez une accumulation d'adhésif ou la présence d'une étiquette enroulée autour du cylindre.
- 6. Rechargez les consommables et fermez ensuite le réflecteur d'étiquettes.

#### Nettoyage de la fenêtre et de l'écran du scanner

- 1. Humidifiez un chiffon moelleux d'eau distillée.
- 2. Passez le chiffon sur la fenêtre du scanner et l'écran de l'afficheur jusqu'à ce qu'ils soient propres.

#### Élimination de bourrages papier

- 1. Mettez l'imprimante hors tension.
- 2. Ouvrez le volet d'alimentation et retirez les consommables.
- 3. Maintenez l'imprimante à la verticale et exercez une légère pression vers le bas sur le déflecteur d'étiquettes.
- Extrayez tout consommable coincé et fermez le déflecteur. Ne tirez pas un consommable s'étant coincé par l'avant du déflecteur d'étiquettes. N'utilisez pas d'objets tranchants pour retirer les

N'utilisez pas d'objets tranchants pour retirer les consommables coincés.

5. Rechargez les consommables et fermez ensuite le réflecteur d'étiquettes.

### Dépannage

Cette section présente les problèmes couramment rencontrés et leur remède.

| Problème                                                                                            | Solution                                                                                                    |
|----------------------------------------------------------------------------------------------------|----------------------------------------------------------------------------------------------------|
| L'imprimante<br>n'imprime pas.                                                                      | Utilisez une batterie entièrement chargée.<br>Chargez correctement le consommable.<br>Nettoyez la tête d'impression.                                                                                                    |
| Problème<br>d'alimentation de<br>l'imprimante.                                                      | Utilisez une batterie entièrement chargée.<br>Chargez correctement le consommable.<br>Contrôlez qu'il n'y a pas d'étiquettes coincées<br>dans le cylindre.<br>Fermez complètement le volet d'alimentation.                                                                                                    |
| L'impression est<br>irrégulière ou trop<br>claire.                                                  | Chargez correctement le<br>consommable/Contrôlez s'il y a des<br>dommages.<br>Fermez complètement le volet d'alimentation.<br>Utilisez une batterie entièrement chargée.<br>Nettoyez la tête d'impression                                                                                                    |
| L'imprimante imprime<br>partiellement et ne<br>répond pas au pavé<br>numérique ni à la<br>gâchette. | Rechargez le consommable ou chargez de<br>nouveaux consommables. Libérez les<br>éventuels consommables coincés.<br>Nettoyez la tête d'impression<br>Utilisez une batterie entièrement chargée.                                                                                                    |
| Le scanner ne lit pas<br>un code à barres.                                                          | Modifiez l'angle et la distance de<br>scanérisation.<br>Nettoyez la vitre scanner ou déplacez-vous<br>dans une zone moins éclairée.<br>Lisez un code à barres ayant été<br>correctement lu auparavant.<br>Contrôlez qu'il n'y ait pas de vides dans le<br>code à barres.<br>Effectuez un test de scanérisation. |
| L'écran ne s'allume<br>pas.                                                                         | Utilisez une batterie complètement chargée/Contrôlez l'alimentation électrique.                                                                                                    |
| L'imprimante et<br>l'écran se bloquent.                                                             | Appuyez sur le bouton de mise sous tension<br>jusqu'à ce que l'imprimante s'éteigne et<br>rallumez-la ensuite.                                                                                                    |

#### Codes d'erreur

Ci-dessous quelques codes d'erreur courants. Consultez votre administrateur de système si vous recevez des codes n'étant pas indiqués ici.

| Code(s)                                  | Description                                                                                                    |  |
|------------------------------------------|----------------------------------------------------------------------------------------------------|--|
| 004 à 005                                | Format de consommable incorrect. Rechargez les bons consommables.                                                                                                    |  |
| 267 à 271<br>410 à 413                   | Erreur de communication. Consultez votre administrateur de système.                                                                                                    |  |
| 703 à 704                                | Chargez les consommables ou vérifiez qu'ils ont été chargés correctement.                                                                                                    |  |
| 750                                      | La tête d'impression a surchauffé. Éteignez l'imprimante pour la laisser refroidir.                                                                                                    |  |
| 751 à 753                                | Contrôlez les consommables pour voir s'ils sont chargés correctement.                                                                                                    |  |
| 756                                      | Consommables épuisés dans l'imprimante. Chargez des consommables.                                                                                                    |  |
| 757                                      | La longueur d'alimentation calibrée a 25 pouces en plus ou<br>en moins par rapport au format. Chargez des<br>consommables.                                                                 |  |
| 758                                      | Vérifiez l'approvisionnement en consommables. Retirez les<br>étiquettes imprimées. Vérifiez qu'aucune étiquette ne s'est<br>coincée. Libérez le parcours ou rechargez les<br>consommables. |  |
| 762                                      | Faible niveau de batterie. Rechargez la batterie.                                                                                                    |  |
| 763                                      | En attente de distribution d'étiquettes. Appuyez sur la gâchette.                                                                                                    |  |
| 768                                      | Erreur de la tête d'impression. Consultez votre administrateur de système.                                                                                                    |  |
| 790 à 791                                | Mettez l'imprimante hors tension. Patientez quelques secondes et remettez-la sous tension.                                                                                                 |  |
| 904 à 911                                | Erreur de système. Consultez votre administrateur de système.                                                                                                    |  |
| VECTEUR<br>ERREUR<br>DE<br>SYSTÈME<br>## | Erreur de système. Consultez votre administrateur de<br>système.                                                                                                    |  |

## KURZANLEITUNG

Diese Kurzanleitung enthält Informationen zum Einlegen von Druckmaterial sowie Anweisungen zur allgemeinen Pflege und Wartung des Druckers Pathfinder<sup>®</sup> 6057. Detailliertere Informationen finden Sie im *Operator's Handbook* (Bedienerhandbuch) auf unserer Website (<u>www.monarch.com</u>).

Lesen Sie die Sicherheitshinweise zum Drucker im Dokument *Einhaltung gesetzlicher Bestimmungen*, das Ihrem Drucker beiliegt.

Die Informationen in diesem Dokument ersetzen alle Informationen aus früheren Versionen. Sehen Sie auf unserer Website nach der aktuellen Dokumentation und den neuesten Versionsinformationen.

#### Laden des Akkus

- 1. Laden Sie den Hauptakku mit einem Monarch<sup>®</sup>-Batterieladegerät.
  - Hinweise zu den Ladegerätmodellen finden Sie in der 6057 Zubehörliste.
  - Weitere Anweisungen entnehmen Sie bitte der Dokumentation des Ladegeräts.
  - Wichtig: Bei Empfang des Druckers müssen Sie den Hauptakku laden.
  - Lesen Sie die wichtigen Sicherheitsinformationen zum Akku im Operator's Handbook.
- 2. Setzen Sie den Hauptakku in den Drucker ein

Der interne Akku wird über den Hauptakku geladen. Der interne Akku kann nicht vom Benutzer ausgetauscht werden.

Entnehmen Sie den Hauptakku aus dem Drucker, wenn Sie den Drucker einen Monat oder länger außer Betrieb nehmen.

1. Halten Sie den Drucker mit einer Hand senkrecht, und drücken Sie mit der anderen Hand auf die Akku-Entriegelungstaste am Griff.

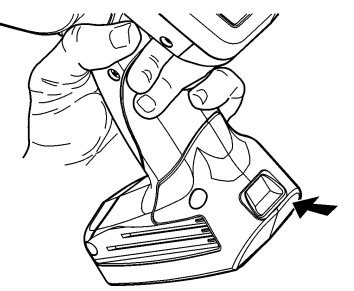

- 2. Die Klappe des Akkufachs öffnet sich leicht. Ziehen Sie sie mit dem Finger vollständig auf.
- 3. Entnehmen Sie den Akku.
- 4. Setzen Sie einen neuen Akku mit dem Etikett nach oben in das Fach ein (das Ende mit den Anschlüssen zuletzt).
- 5. Schließen Sie die Klappe des Akkufachs, und achten Sie

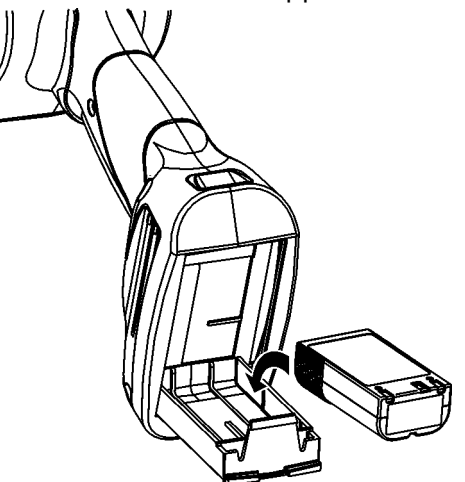

dabei darauf, dass es einrastet.

1. Schalten Sie den Drucker ein. Das Laden des Desktops kann einige Sekunden dauern.

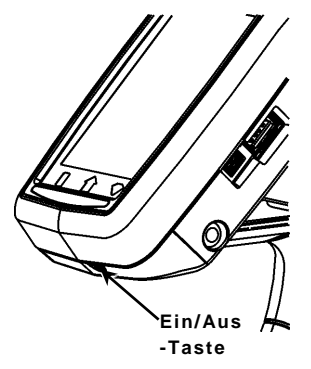

 Drücken Sie die Abdeckungsverriegelung, und öffnen Sie die Materialklappe.

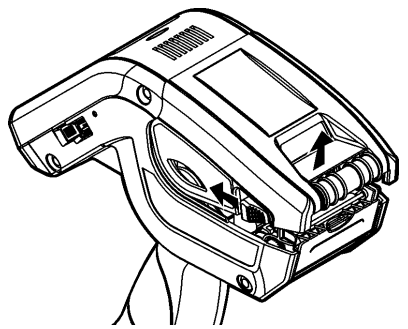

- 3. Drücken Sie die federbelasteten Aufnehmer der Materialhalterung auseinander. Drücken Sie die Aufnehmer der Materialhalterung mit einer Hand auf die Größe der Materialrolle auseinander.
- Stellen Sie die Materialhalterung mit dem Materialsperrhebel fest. Der Materialsperrhebel kann auf Material der Größen 1,2", 1,5" und 2,0" eingestellt werden.
- 5. Setzen Sie eine Materialrolle so in die Materialhalterung ein,

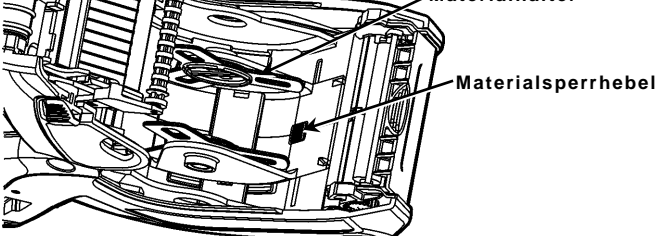

dass das Material von unten abrollt.

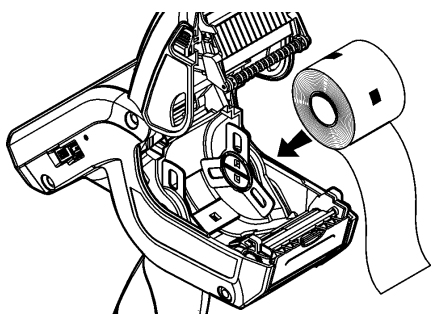

6. Legen Sie je nach gewünschtem Druckmodus das entsprechende Material ein: Abzieh- oder Nichtabzieh-Material.

#### Einlegen von Material im Nichtabzieh-Modus

 Legen Sie das Material ein. Führen Sie die Materialbahn dabei über der Auflagewalze, der Abziehschiene und dem Etikettenabweiser durch.

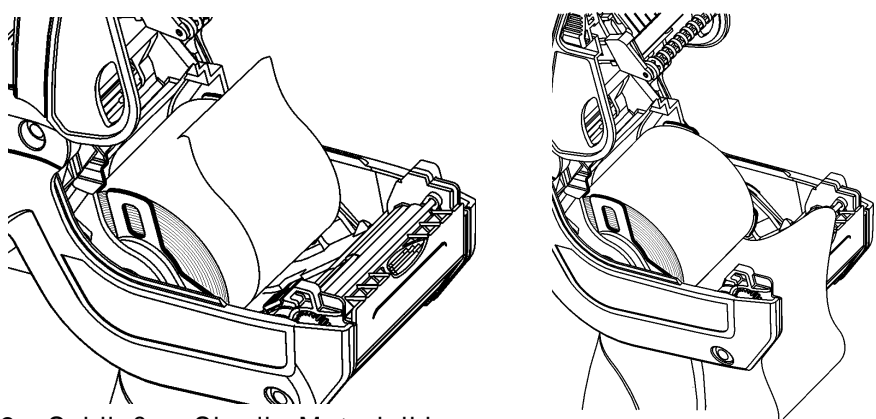

- 2. Schließen Sie die Materialklappe.
- 3. Drücken Sie die Taste Home auf der Anzeige, drücken Sie dann auf Load Supply und wählen Sie Calibrate Stock.

#### Einlegen von Material im Abzieh-Modus

- 1. Ziehen Sie auf den ersten 10 cm der Rolle die Etiketten vom Trägermaterial ab, und entsorgen Sie sie.
- 2. Halten Sie den Drucker senkrecht, und drücken Sie den Etikettenabweiser vorsichtig nach unten.
- Legen Sie das Material ein. Führen Sie die Materialbahn dabei über der Auflagewalze, der Abziehschiene und unter dem Etikettenabweiser durch.

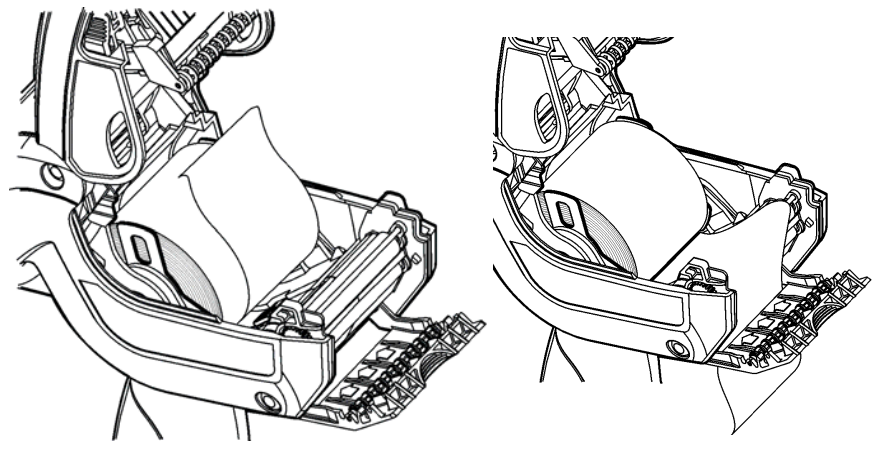

- 4. Schließen Sie die Klappe vollständig.
- 5. Drücken Sie den Etikettenabweiser nach oben, bis er einrastet.

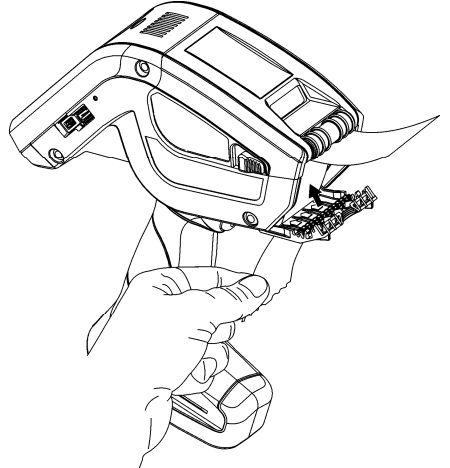

6. Drücken Sie die Taste Home auf der Anzeige, drücken Sie dann auf Load Supply und wählen Sie Calibrate Stock.

## Verwenden des Eingabefelds

Für den Zugriff auf den Drucker im Startmenü, berühren Sie die Smaragd-Taste.

Zum Zugriff auf das Eingabefeld des Druckers berühren die Diamant-Taste.

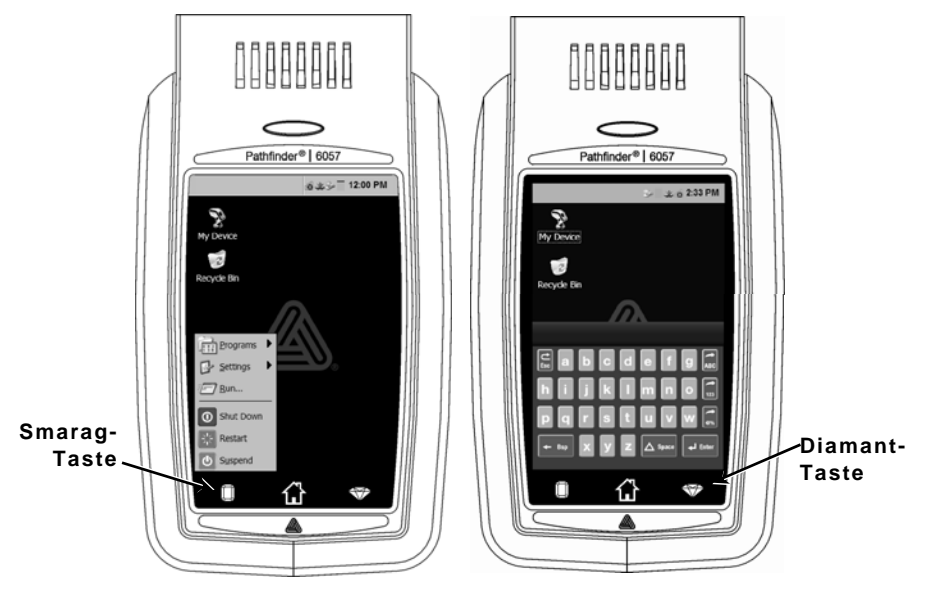

| Taste(n)   | Beschreibung                                                 |
|------------|--------------------------------------------------------------|
| Enter      | Bestätigen einer Daten- oder Menüauswahl                     |
| Esc        | Schließen geöffneter Fenster. Schließen des<br>Eingabefelds. |
| ABC oder   | Einblenden der Groß- oder Kleinbuchstabentastatur.           |
| 123        | Einblenden des Zahlenfelds.                                  |
| <b>@</b> % | Einblenden des Sonderzeichen- und Symbolfelds.               |

Der Drucker ist mit einer mehrfarbigen LED über der Anzeige ausgestattet. In der Standardeinstellung des Druckers gilt:

| LED                                                    | Status                   |  |
|--------------------------------------------------------|--------------------------|--|
| Rot                                                    | Druckerfehler            |  |
| Weiß                                                   | Kein Material            |  |
| Blau                                                   | Batterie schwach         |  |
| Bei Drucker in Dockingstation (mit Aufladegerät Modell |                          |  |
| 6054/6055)                                             |                          |  |
| Blinkt grün                                            | Netzwerkverbindung       |  |
| Blinkt                                                 | Keine Netzwerkverbindung |  |
| magentafarben                                          |                          |  |

**Hinweis:** Wenn die LED rot blinkt, empfängt der Drucker Daten und sollte weder ausgeschaltet noch aus der Dockingstation entnommen oder in die Dockingstation eingesetzt werden.

## Ändern der Bildschirmeinstellungen

Wählen Sie zum Ändern der Hintergrundbeleuchtung, der Signaltöne und anderer Windows-Standardoptionen im Startmenü Einstellungen, Systemsteuerung.

## Reinigen des Druckers

Verwenden Sie zum Reinigen des Druckers **keine** scharfen Gegenstände und **keine** Haushaltsreiniger. Verwenden Sie Isopropylalkohol nur in den Innenbereichen (sofern nicht anders angegeben), keinesfalls auf Außenflächen. Für die Reinigung ist der Drucker auszuschalten und das Material zu entfernen.

# Reinigen des Druckkopfs, des Markierungssensors und der Auflagewalze

- Schauen Sie nach, ob sich an der Materialhalterung Kleberückstände angesammelt haben, und entfernen Sie diese bei Bedarf.
- 2. Berühren Sie zur Erdung zusätzlich zum Drucker einen anderen Metallgegenstand, um elektrostatische Entladung zu vermeiden, die den Drucker beschädigen könnte.

 Reinigen Sie den Druckkopfbereich mit einem Monarch Cleaning Pen (Nr. 114226) oder einem mit Isopropylalkohol befeuchteten, weichen Tuch. Lassen Sie den Drucker vor dem Wiedereinlegen des Materials trocknen.

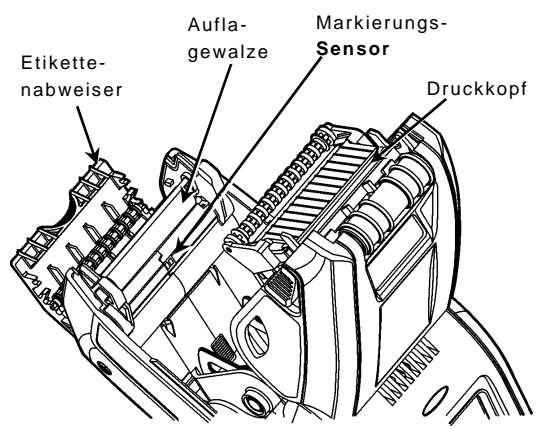

- 4. Reinigen Sie den Sensor für schwarze Markierungen am Trägermaterial mit einem trockenen Wattestäbchen.
- Reinigen Sie die Auflagewalze mit einer trockenen, weichen Bürste (z. B. einer Zahnbürste), wenn deutliche Kleberückstände sichtbar sind oder wenn sich ein Etikett um die Walze gewickelt hat.
- 6. Legen Sie die Materialrolle wieder ein, schließen Sie den Etikettenabweiser und die Materialklappe.

#### Reinigen des Scanner-Fensters und der Anzeige

- 1. Befeuchten Sie ein weiches Tuch mit destilliertem Wasser.
- 2. Wischen Sie das Scanner-Fenster und die Anzeige sauber.

#### Beseitigen von Materialstaus

- 1. Schalten Sie den Drucker aus.
- 2. Öffnen Sie die Materialklappe, und entnehmen Sie das Druckmaterial.
- 3. Halten Sie den Drucker senkrecht, und drücken Sie den Etikettenabweiser vorsichtig nach unten.
- 4. Entfernen Sie vorsichtig alle gestauten Materialien, und schließen Sie den Etikettenabweiser. Ziehen Sie das gestaute Material auf keinen Fall über die Vorderseite des Etikettenabweisers heraus. Verwenden Sie zum Entfernen gestauter Materialien keine scharfen Gegenstände.
- 5. Legen Sie die Materialrolle wieder ein, und schließen Sie den Etikettenabweiser.

In diesem Abschnitt sind typische Funktionsstörungen und ihre Behebung aufgeführt.

| Problem                                                                                                    | Lösung                                                                                                    |
|----------------------------------------------------------------------------------------------------|----------------------------------------------------------------------------------------------------|
| Der Drucker druckt nicht.                                                                                             | Setzen Sie einen vollständig<br>aufgeladenen Akku ein.<br>Legen Sie das Druckmaterial korrekt ein.<br>Reinigen Sie den Druckkopf.                                                                                                    |
| Das Material wird nicht<br>eingezogen.                                                                                | Setzen Sie einen vollständig<br>aufgeladenen Akku ein.<br>Legen Sie das Druckmaterial korrekt ein.<br>Sehen Sie nach, ob sich an der<br>Auflagewalze Material gestaut hat.<br>Schließen Sie die Materialklappe<br>vollständig.                                                                        |
| Das Druckbild enthält<br>Aussetzer oder ist zu hell.                                                                  | Legen Sie das Druckmaterial korrekt ein.<br>/ Suchen Sie nach Beschädigungen.<br>Schließen Sie die Materialklappe<br>vollständig.<br>Setzen Sie einen vollständig<br>aufgeladenen Akku ein.<br>Reinigen Sie den Druckkopf.                                                                            |
| Der Drucker druckt<br>teilweise, reagiert aber<br>nicht auf Eingaben über<br>das Tastenfeld oder die<br>Auslösetaste. | Legen Sie das Druckmaterial erneut ein<br>oder legen Sie neues Druckmaterial ein.<br>Beheben Sie einen ggf. vorhandenen<br>Materialstau.<br>Reinigen Sie den Druckkopf.<br>Setzen Sie einen vollständig<br>aufgeladenen Akku ein.                                                                     |
| Der Scanner liest keinen<br>Barcode ein.                                                                              | Ändern Sie Scan-Winkel und -Abstand.<br>Reinigen Sie das Scanner-Fenster oder<br>begeben Sie sich in einen weniger<br>hellen Bereich.<br>Scannen Sie einen Barcode, der zuvor<br>bereits fehlerfrei eingelesen wurde.<br>Prüfen Sie den Barcode auf Leerstellen.<br>Führen Sie einen Scan-Test durch. |
| Die Anzeige bleibt dunkel.                                                                                            | Setzen Sie einen vollständig<br>aufgeladenen Akku ein./Vergewissern<br>Sie sich, dass das Gerät eingeschaltet<br>ist.                                                                                                    |
| Drucker und Anzeige<br>hängen.                                                                                        | Drücken Sie die Ein/Aus-Taste und<br>halten Sie sie gedrückt, bis sich der<br>Drucker ausschaltet. Schalten Sie ihn<br>dann wieder ein.                                                                                                    |
## Fehlercodes

Die folgende Liste enthält übliche Fehlercodes, die Ihnen begegnen können. Für Fehlercodes, die hier nicht aufgeführt sind, wenden Sie sich bitte an Ihren Systemadministrator.

| Code                         | Beschreibung                                                                                                    |
|------------------------------|----------------------------------------------------------------------------------------------------|
| 004 - 005                    | Das Materialformat ist nicht korrekt. Legen Sie passendes<br>Material ein.                                                                                                    |
| 267 - 271<br>410 - 413       | Kommunikationsfehler. Wenden Sie sich an Ihren<br>Systemadministrator.                                                                                                    |
| 703 - 704                    | Legen Sie Druckmaterial ein, oder stellen Sie sicher, das<br>es korrekt eingelegt ist.                                                                                                    |
| 750                          | Der Druckkopf ist überhitzt. Schalten Sie den Drucker aus,<br>und lassen Sie ihn abkühlen.                                                                                                    |
| 751 - 753                    | Überprüfen Sie, ob das Druckmaterial korrekt eingelegt ist.                                                                                                    |
| 756                          | Der Drucker hat kein Druckmaterial mehr. Legen Sie neues<br>Material ein.                                                                                                    |
| 757                          | Die kalibrierte Materiallänge weicht um ca. 0,6 cm nach<br>oben oder unten vom Format ab. Legen Sie neues Material<br>ein.                                                                                              |
| 758                          | Überprüfen Sie das Material. Entfernen Sie bedruckte<br>Etiketten. Sehen Sie nach, ob ein Etikettenstau vorliegt.<br>Beseitigen Sie den Materialstau im Materialzuführweg,<br>oder legen Sie das Druckmaterial neu ein. |
| 762                          | Der Akku ist fast leer. Laden Sie den Akku auf.                                                                                                    |
| 763                          | Der Drucker wartet auf die Ausgabe eines Etiketts.<br>Drücken Sie die Auslösetaste.                                                                                                    |
| 768                          | Druckkopffehler. Wenden Sie sich an Ihren<br>Systemadministrator.                                                                                                    |
| 790 - 791                    | Schalten Sie den Drucker aus. Warten Sie zwei Sekunden<br>und schalten Sie ihn wieder ein.                                                                                                    |
| 904 - 911                    | Systemfehler. Wenden Sie sich an Ihren<br>Systemadministrator.                                                                                                    |
| SYSTEM<br>ERROR<br>VECTOR ## | Systemfehler. Wenden Sie sich an Ihren<br>Systemadministrator.                                                                                                    |

# GUIDA RAPIDA

Questa Guida rapida contiene informazioni su come caricare i supporti di stampa ed effettuare la cura generale e le procedure di manutenzione della stampante Pathfinder<sup>®</sup> 6057. Per informazioni più accurate, consultare il *Manuale dell'operatore* disponibile sul nostro sito Internet (<u>www.monarch.com</u>).

Leggere le informazioni sulla sicurezza della stampante riportate nel documento *Conformità regolatoria* accluso alla stampante.

Le informazioni contenute in questo documento annullano e sostituiscono le informazioni riportate nelle versioni precedenti. Controllare direttamente il nostro sito Internet per la documentazione più recente e per le informazioni sulla versione.

# Carica della batteria

- 1. Caricare la batteria principale utilizzando un caricatore Monarch<sup>®</sup>.
  - Per i modelli di caricatore, consultare l'Elenco degli accessori della stampante 6057.
  - Per ulteriori istruzioni, consultare la documentazione acclusa al caricatore.
  - Importante: la batteria deve essere caricata quando si riceve la stampante.
  - Per importanti informazioni sulla sicurezza della batteria, consultare il *Manuale dell'operatore*.
- 2. Inserire la batteria principale nella stampante.

La batteria interna di riserva viene caricata dalla batteria principale. La batteria interna di riserva non può essere sostituita dall'utente.

# Sostituzione della batteria principale

Rimuovere sempre la batteria principale quando non si utilizza la stampante per periodi di un mese o più.

1. Con una mano mantenere la stampante verticale e con l'altra mano premere sul pulsante di rilascio della batteria posto sull'impugnatura.

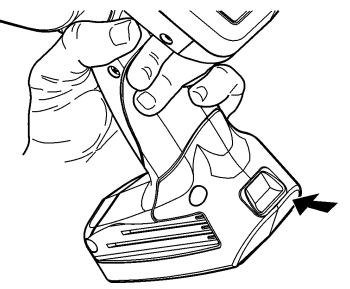

- 2. Lo sportello del vano batteria si apre leggermente. Aprirlo completamente con un dito.
- 3. Estrarre la batteria.
- 4. Inserire la nuova batteria (etichetta rivolta verso l'alto) nell'apposito vano (estremità del connettore per ultima).

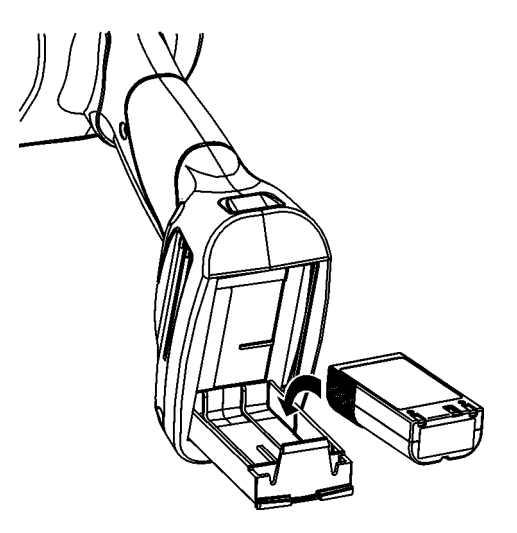

5. Chiudere e bloccare in posizione lo sportello del vano batteria (si udirà un clic).

# Caricamento dei supporti di stampa

1. Accendere la stampante. È possibile che si debba attendere qualche secondo per il caricamento del desktop.

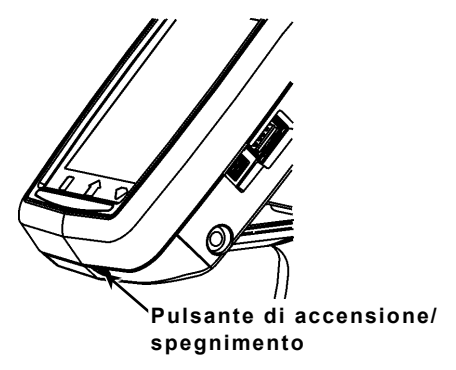

2. Premere sulle levette e aprire il coperchio.

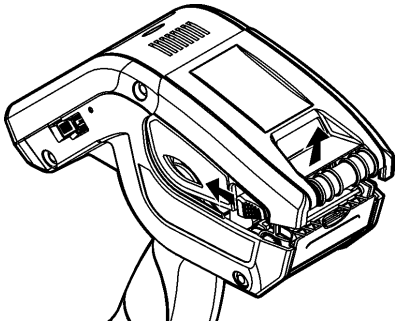

- Aprire il reggirotolo con carica a molla. Con una mano distanziare le linguette del reggirotolo in modo da adattarle alle dimensioni del rotolo.
- Regolare la linguetta di blocco alimentazione per bloccare il reggirotolo in posizione. La linguetta di blocco alimentazione può essere regolata su tre posizioni: 304 mm (1,2"), 381 mm (1,5") e 508 mm (2").

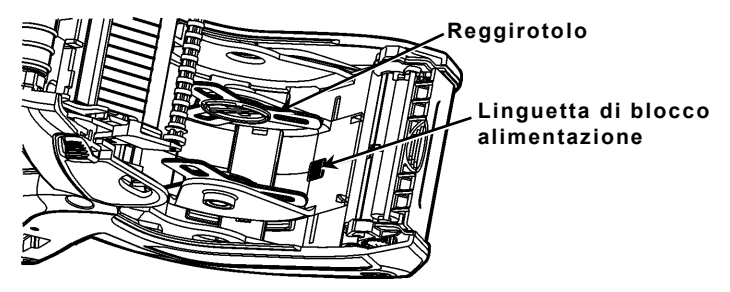

5. Inserire un rotolo nel reggirotolo in modo che si srotoli dal basso.

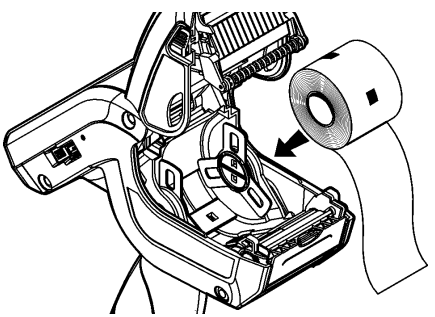

6. Caricare i supporti di stampa per la modalità di stampa desiderata: con pellicola o senza pellicola.

## Caricamento per la modalità con pellicola

1. Alimentare il supporto **sopra** la platina, lo spellicolatore e il deflettore etichette.

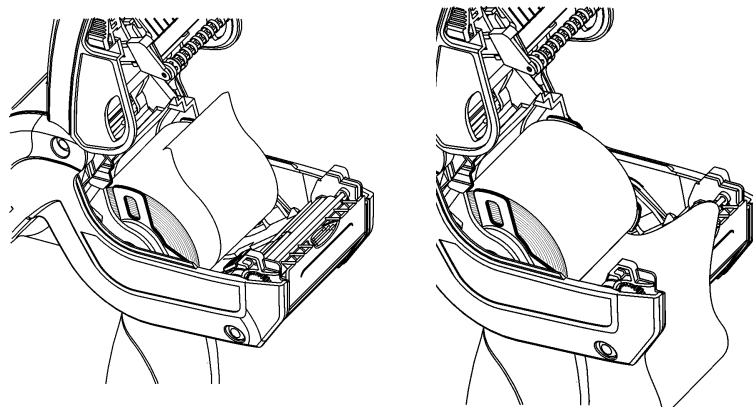

- 2. Chiudere il coperchio.
- 3. Premere il pulsante Home sul display, quindi premere Load Supply e selezionare Calibrate Stock.

## Caricamento per la modalità senza pellicola

- **1.** Togliere la pellicola e staccare i primi 10 cm di etichette dalla carta di supporto.
- 2. Mantenere la stampante verticale e premere delicatamente sul deflettore etichette.
- 3. Alimentare il supporto sopra la platina, sopra lo spellicolatore e sotto il deflettore etichette.

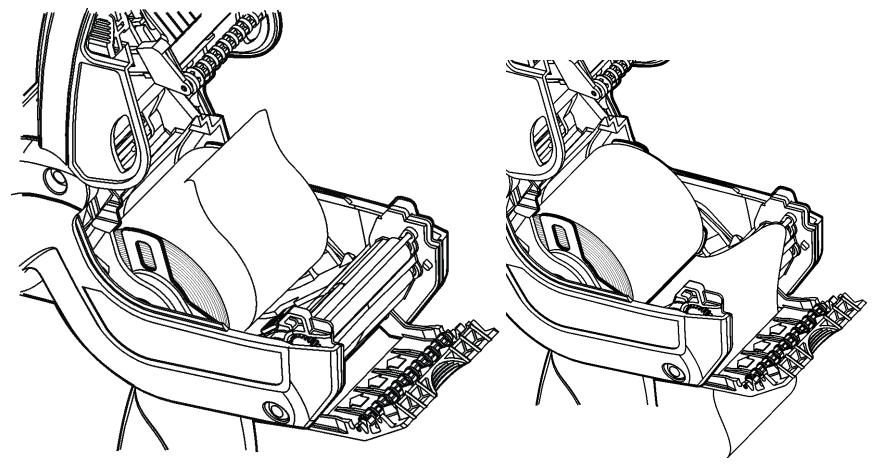

- 4. Chiudere completamente il coperchio.
- 5. Spingere il deflettore verso l'alto fino a bloccarlo in posizione.

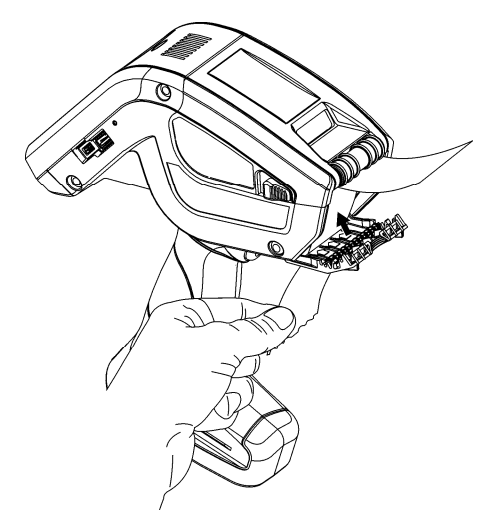

6. Premere il pulsante Home sul display, quindi premere Load Supply e selezionare Calibrate Stock.

# Utilizzo del tastierino

Per accedere al menu di avvio della stampante, sfiorare il pulsante a forma di smeraldo.

Per accedere al tastierino della stampante, sfiorare il pulsante a forma di diamante.

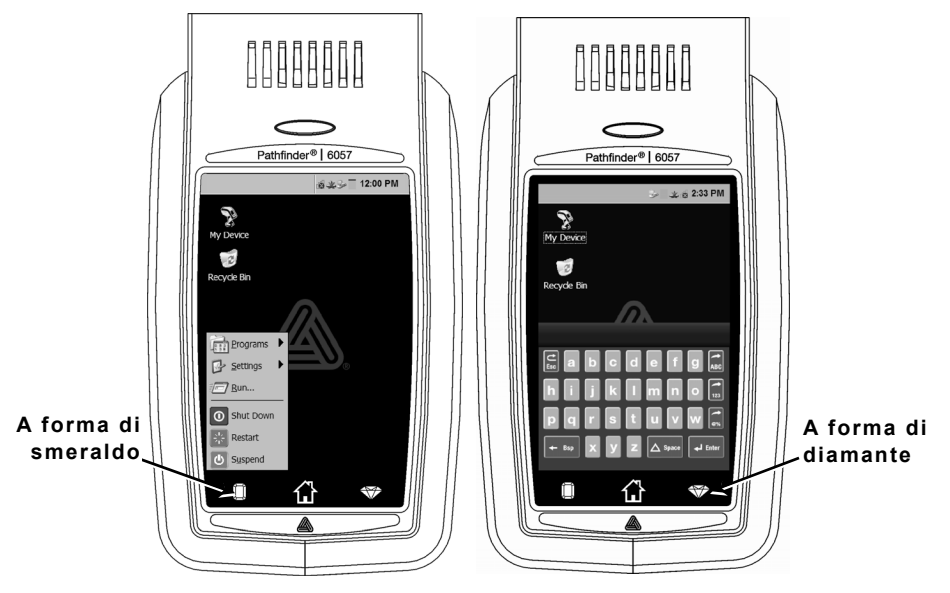

| Tasto/i    | Descrizione                                                                |
|------------|----------------------------------------------------------------------------|
| Enter      | Conferma i dati o l'opzione di menu selezionati.                           |
| Esc        | Chiude tutte le finestre aperte.                                           |
| ABC o abc  | Visualizza il tastierino alfabetico in caratteri maiuscoli<br>o minuscoli. |
| 123        | Visualizza il tastierino numerico.                                         |
| <b>@</b> % | Visualizza il tastierino dei caratteri speciali e dei<br>simboli.          |

# Uso del LED della stampante

La stampante ha un LED multicolore posizionato sopra il display. Le impostazioni predefinite della stampante sono:

| LED                                                                              | STATO                       |  |
|----------------------------------------------------------------------------------|-----------------------------|--|
| Rosso                                                                            | Errore Stampante            |  |
| Bianco                                                                           | Senza Supporto Di Stampa    |  |
| Blu                                                                              | Batteria Scarica            |  |
| Con La Stampante In Una Docking Station<br>(Con Modello Di Caricatore 6054/6055) |                             |  |
| Verde<br>Lampeggiante                                                            | Connessione Di Rete         |  |
| Magenta<br>Lampeggiante                                                          | Nessuna Connessione Di Rete |  |

Nota: Quando il LED lampeggia in rosso, la stampante sta ricevendo informazioni e non deve essere spenta, rimossa o posizionata nella docking station.

## Modifica delle impostazioni del display

Per modificare la retroilluminazione, l'audio (bip) e altre opzioni standard di Windows, dal menu Start selezionare **Impostazioni**, **Pannello di controllo**.

# Pulizia della stampante

Per la pulizia della stampante, **non** usare oggetti taglienti, **non** usare detergenti per uso domestico, usare alcol isopropilico solo sulle superficie interne (eccetto dove specificato), mai sulle superfici esterne. Durante la pulizia la stampante dovrebbe essere spenta e i supporti dovrebbero essere rimossi.

#### Pulizia della testina di stampa, del sensore tacca nera e della platina

- 1. Verificare che sul reggirotolo non vi sia un accumulo di adesivo; pulire se necessario.
- 2. Scaricare a terra l'elettricità statica del corpo toccando un oggetto metallico, diverso dalla stampante, per evitare cariche elettrostatiche che potrebbero danneggiare la stampante.

 Pulire l'area della testina di stampa utilizzando una penna di pulizia Monarch (Codice articolo 114226) o un panno morbido inumidito con alcol isopropilico. Lasciare asciugare la stampante prima di ricaricare i supporti.

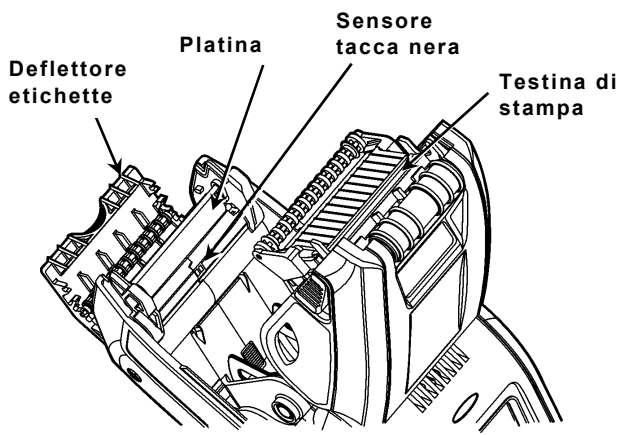

- **4.** Pulire il sensore tacca nera con un tampone di cotone asciutto.
- Pulire la platina con uno spazzolino a setole morbide asciutto (ad esempio uno spazzolino da denti) se ci sono accumuli visibili di adesivo oppure quando un'etichetta rimane attaccata alla platina.
- 6. Ricaricare i supporti di stampa, chiudere il deflettore etichette e chiudere il coperchio.

## Pulizia della finestra dello scanner e del display

- 1. Inumidire un panno morbido con acqua distillata.
- 2. Strofinare la finestra dello scanner e lo schermo del display finché non sono puliti.

## Rimozione degli inceppamenti

- 1. Spegnere la stampante.
- 2. Aprire il coperchio e rimuovere i supporti di stampa.
- 3. Mantenere la stampante verticale premere delicatamente sul deflettore etichette.
- 4. Facendo attenzione, rimuovere tutti i supporti inceppati e chiudere il deflettore.
  Non tirare i supporti inceppati per estrarli dal deflettore etichette.
  Non utilizzare oggetti taglienti per rimuovere i supporti inceppati.
- 5. Ricaricare i supporti e chiudere il deflettore etichette.

In questa sezione sono descritti alcuni dei problemi più comuni e le relative soluzioni.

| Problema                                                                                        | Soluzione                                                                                                    |
|-------------------------------------------------------------------------------------------------|----------------------------------------------------------------------------------------------------|
| La stampante<br>non stampa.                                                                     | Utilizzare una batteria completamente carica.<br>Caricare correttamente i supporti di stampa.<br>Pulire la testina di stampa.                                                                                                    |
| l supporti non<br>vengono<br>alimentati.                                                        | Utilizzare una batteria completamente carica.<br>Caricare correttamente i supporti di stampa.<br>Controllare che sulla platina non vi siano etichette<br>inceppate.<br>Chiudere il coperchio completamente.                                                                                             |
| La stampa è<br>intermittente o<br>è troppo<br>chiara.                                           | Caricare correttamente i supporti di<br>stampa/Controllare che non vi siano danni.<br>Chiudere il coperchio completamente.<br>Utilizzare una batteria completamente carica.<br>Pulire la testina di stampa.                                                                                             |
| La stampa è<br>incompleta e la<br>stampante non<br>risponde al<br>tastierino o al<br>grilletto. | Ricaricare i supporti o caricare supporti nuovi.<br>Rimuovere eventuali inceppamenti dei supporti.<br>Pulire la testina di stampa.<br>Utilizzare una batteria completamente carica.                                                                                                    |
| Lo scanner non<br>legge un<br>codice a barre.                                                   | Cambiare angolazione e distanza di lettura.<br>Pulire la finestra dello scanner oppure spostarsi in<br>un'area più illuminata.<br>Leggere un codice a barre che è già stato letto<br>correttamente.<br>Controllare che il codice a barre non presenti spazi<br>vuoti.<br>Eseguire un test di scansione. |
| ll display non<br>si accende.                                                                   | Utilizzare una batteria completamente<br>carica/Accertarsi che la stampante sia accesa.                                                                                                    |
| La stampante e<br>il display sono<br>bloccati.                                                  | Premere e mantenere premuto il pulsante di<br>accensione/spegnimento fino a quando la stampante<br>non si spegne, quindi riaccenderla.                                                                                                    |

## Codici di errore

Di seguito sono elencati alcuni dei codici di errore comuni che vengono visualizzati. Se viene mostrato un codice di errore che non è incluso nell'elenco, contattare l'amministratore di sistema.

| Codice/i                     | Descrizione                                                                                                    |
|------------------------------|----------------------------------------------------------------------------------------------------|
| 004 - 005                    | Formato dei supporti di stampa sbagliato. Ricaricare i<br>supporti corretti.                                                                                                    |
| 267 - 271<br>410 - 413       | Errore di comunicazione. Contattare l'amministratore di sistema.                                                                                                    |
| 703 - 704                    | Caricare i supporti o verificare che siano caricati correttamente.                                                                                                    |
| 750                          | La testina di stampa è surriscaldata. Spegnere la<br>stampante a lasciarla raffreddare.                                                                                                    |
| 751 - 753                    | Verificare che i supporti siano caricati correttamente.                                                                                                    |
| 756                          | l supporti di stampa sono esauriti nella stampante.<br>Caricare i supporti di stampa.                                                                                                    |
| 757                          | La lunghezza calibrata dei supporti di stampa<br>differisce di più o meno 63 mm (0.25") rispetto al<br>formato. Caricare i supporti di stampa.                                                    |
| 758                          | Controllare i supporti di stampa. Rimuovere eventuali<br>etichette stampate. Controllare che le etichette non<br>siano inceppate. Pulire il percorso di alimentazione e<br>ricaricare i supporti. |
| 762                          | Batteria scarica. Ricaricare la batteria.                                                                                                    |
| 763                          | In attesa di dispensare etichette. Premere il grilletto.                                                                                                    |
| 768                          | Errore della testina di stampa. Contattare<br>l'amministratore di sistema.                                                                                                    |
| 790 - 791                    | Spegnere la stampante. Attendere due secondi e riaccenderla.                                                                                                    |
| 904 - 911                    | Errori di sistema. Contattare l'amministratore di sistema.                                                                                                    |
| SYSTEM<br>ERROR<br>VECTOR ## | Errori di sistema. Contattare l'amministratore di<br>sistema.                                                                                                    |

# REFERÊNCIA RÁPIDA

Esta Referência Rápida contém informações sobre os procedimentos de carregamento de consumíveis, cuidados gerais e manutenção para a impressora Pathfinder<sup>®</sup> 6057. Para obter informações mais detalhadas, consulte o *Manual do utilizador* disponível no nosso Web site (<u>www.monarch.com</u>).

Leia as informações de segurança da impressora no documento *Conformidade Regulamentar* fornecido com a impressora.

As informações neste documento substituem as informações em versões anteriores. Consulte o nosso Web site para obter a documentação mais recente e informações sobre lançamentos.

Este equipamento opera em caráter secundário, isto é, não tem direito a proteção contra interferência prejudicial, mesmo de estações do mesmo tipo, e não pode causar interferência a sistemas operando em caráter primário.

# Substituir a bateria principal

Carregue a bateria principal utilizando um carregador de bateria Monarch<sup>®</sup>.

Tipo de Bateria: Lithium-Ion 7.4V, 3.6V Lithium-Ion (interno). Bateria Tempo de recarga: 1-3 horas, dependendo do carregador utilizado.

A fim de atender aos requisitos de conformidade do Brasil, o Network Module, cujo modelo é 6054, deve ser alimentado pela fonte de modelo:

FSP FSP084-DMAA1

Input: 100-240Vac, 50-60Hz, 1.3A, Output: 12Vdc, 7.0A, LPS

ou

Edac Power Electronics Co.

E 10953A Input: 100-240Vac, 50-60Hz, 2.5A, Output:+12Vdc, 6.6A, 80W, LPS

junto com o protetor de surto de modelo Clone F1W.

# Substituir a bateria principal

Retire sempre a bateria principal da impressora ao armazenar a impressora durante um mês ou mais.

- 1. Insira a bateria principal na impressora.
- Mantenha a impressora na vertical com uma mão e prima o botão de libertação da bateria na pega com a outra mão.
- A porta do compartimento da bateria abre-se ligeiramente. Use um dedo para abrir a porta.
- 4. Retire a bateria.
- Insira uma nova bateria (com a etiqueta virada para cima) no compartimento (a extremidade do conector em último lugar).
- Feche a porta do compartimento até que esta encaixe.

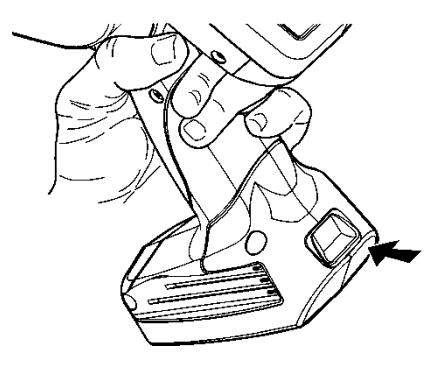

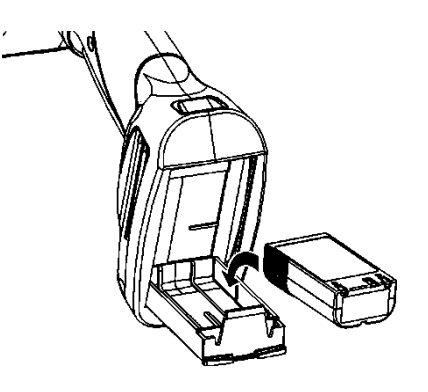

# Carregar consumíveis

1. Ligue a impressora. Pode ter de aguardar alguns segundos até que o ambiente de trabalho esteja carregado.

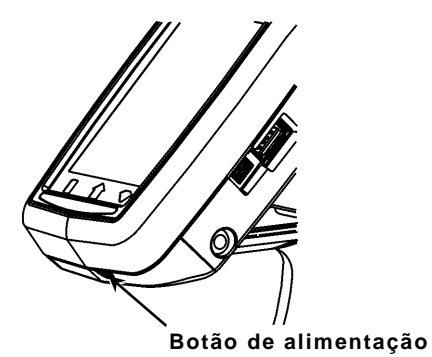

2. Prima os botões de trancagem e abra a tampa de alimentação.

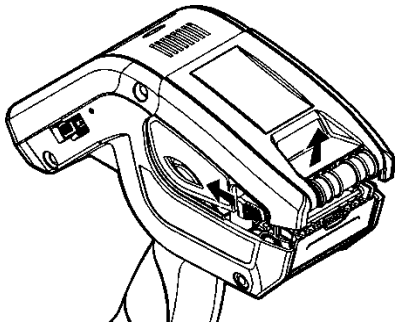

- 3. Abra o suporte de alimentação accionado por mola. Afaste as patilhas do suporte de alimentação com uma mão para que se ajustem ao tamanho do rolo.
- 4. Ajuste a patilha de bloqueio de consumíveis para bloquear o suporte no devido lugar. A patilha de bloqueio de consumíveis tem três posições para se ajustar a consumíveis de 1,2", 1,5" e 2,0".

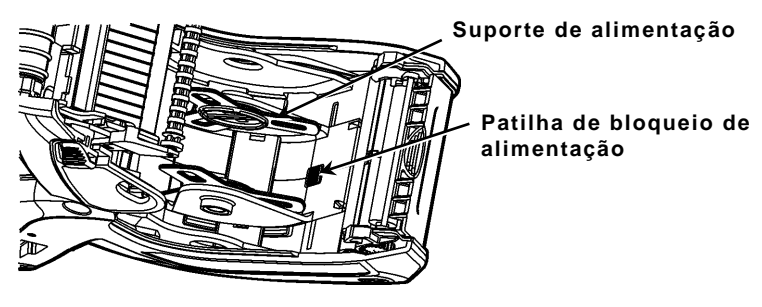

5. Coloque um rolo de consumível no respectivo suporte para que este desenrole desde a parte inferior.

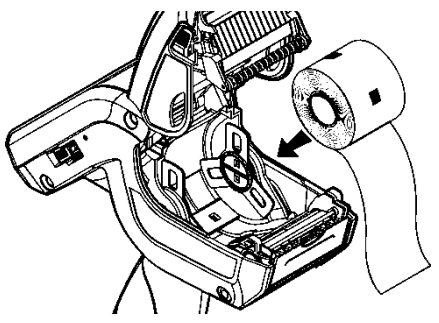

6. Carregue os consumíveis para o modo de impressão pretendido: Destacável ou não destacável.

#### Carregar para o modo não destacável

 Disponha a faixa de etiquetas em deflector de etiquetas de forma a que alguns cm se prolonguem para além da parte dianteira da impressora.

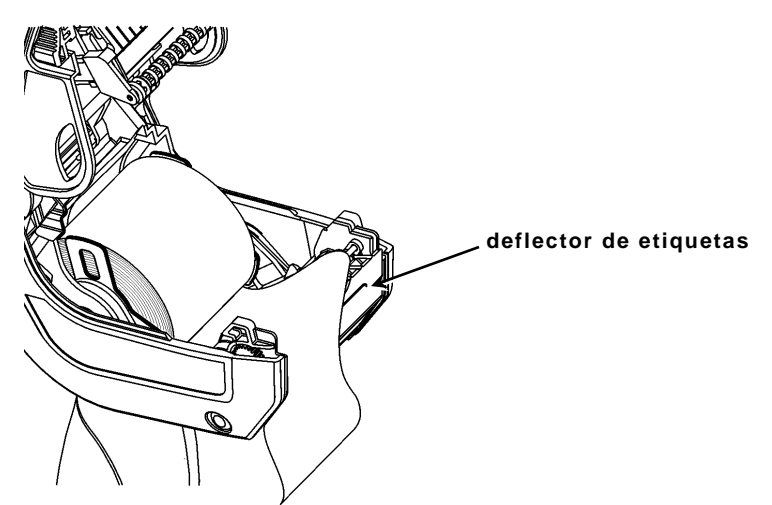

- 2. Feche a tampa de alimentação.
- Prima o botão Home (Inicial) no visor e, de seguida, prima em Load Supply (Carregar consumível) e seleccione Calibrate Stock (Calibrar stock).

## Carregar para o modo destacável

- 1. Destaque e elimine os primeiros 10 cm de etiquetas do papel de revestimento.
- 2. Mantenha a impressora na vertical e prima suavemente o deflector de etiquetas.
- 3. Coloque o consumível por baixo do deflector de etiquetas..

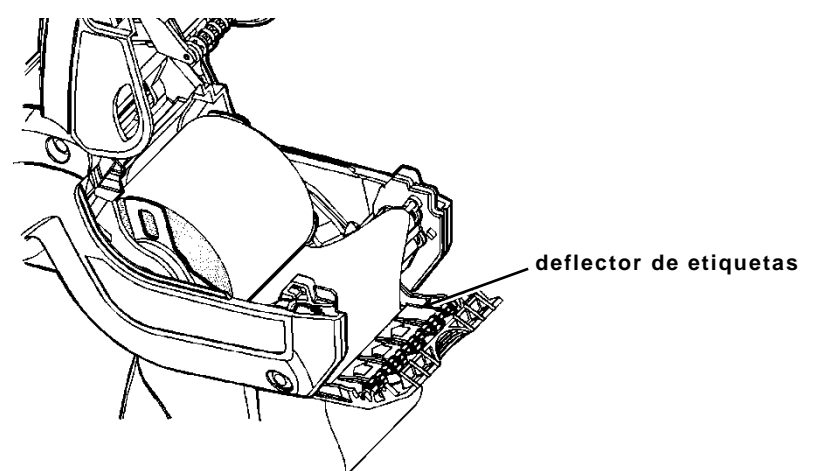

- 4. Feche totalmente a tampa.
- Empurre o deflector de etiquetas até que encaixe no devido lugar.
- Prima o botão Home (Inicial) no visor e, de seguida, prima em Load Supply (Carregar consumível) e seleccione Calibrate Stock (Calibrar stock).

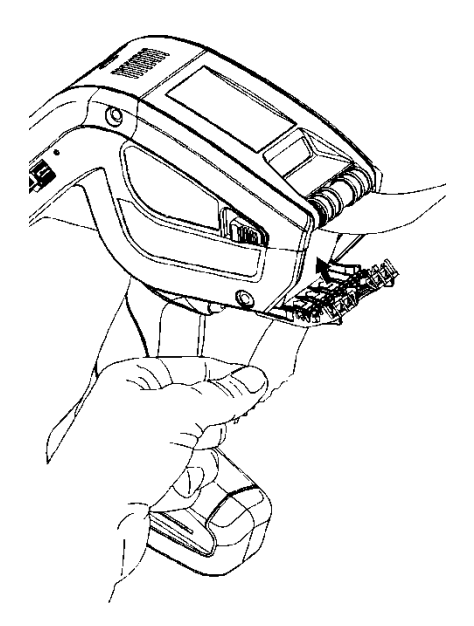

Para aceder ao painel de menu iniciar, toque no botão de Esmeralda.

Para aceder ao painel de controlo da impressora, toque no botão Diamante.

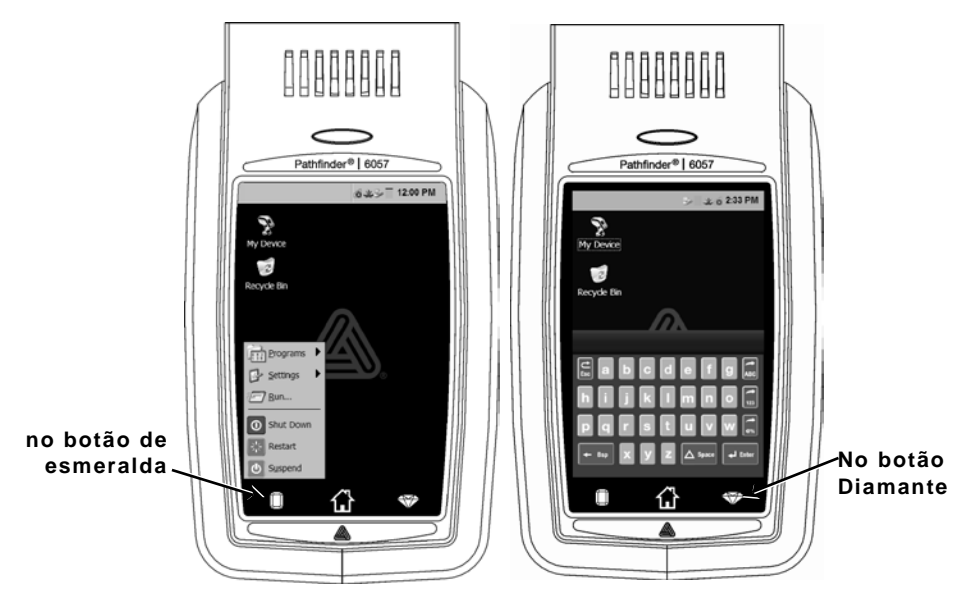

| Tecla(s)   | Descrição                                                              |
|------------|------------------------------------------------------------------------|
| Enter      | Aceita dados ou selecção do menu.                                      |
| C<br>Esc   | Fecha as janelas abertas.                                              |
| ABC ou abc | Apresenta o painel de controlo alfabético em maiúsculas ou minúsculas. |
| 123        | Apresenta o painel de controlo numérico.                               |
|            | Apresenta o painel de controlo de caracteres<br>especiais e símbolos.  |

# Utilizar o LED da impressora

A impressora tem um LED multicores acima do ecrã. As predefinições da impressora são:

| LED      | Estado              |
|----------|---------------------|
| Vermelho | Erro da impressora  |
| Branco   | Consumível esgotado |
| Azul     | Bateria fraca       |

Quando a impressora está colocada numa estação de acoplamento (com modelo de carregador 6054/6055)

| Verde intermitente   | Ligação à rede     |
|----------------------|--------------------|
| Magenta intermitente | Sem ligação à rede |

Nota: Quando o LED está vermelho intermitente, a impressora está a receber informações e não deve ser desligada, retirada ou colocada na estação de acoplamento.

## Limpar a Impressora

Ao limpar a impressora, **não** utilize objectos pontiagudos, **não** utilize detergentes domésticos, utilize álcool isopropílico apenas nas áreas interiores (excepto onde especificado), nunca no exterior. A impressora deve ser desligada e os consumíveis devem ser retirados ao limpar.

# Limpar a Cabeça de impressão, o Sensor de marca preta e o Rolo de impressão

- Verifique o suporte de alimentação quanto à acumulação de adesivo; limpe-o se for necessário.
- Estabeleça ligação à terra tocando num objecto metálico, que não a impressora, para evitar descargas electrostáticas, que podem danificar a impressora.

 Limpe a área da cabeça de impressão utilizando uma Caneta de limpeza Monarch (Monarch Cleaning Pen) (#114226) ou um pano suave humedecido com álcool isopropílico. Deixar secar a impressora antes de carregar consumíveis.

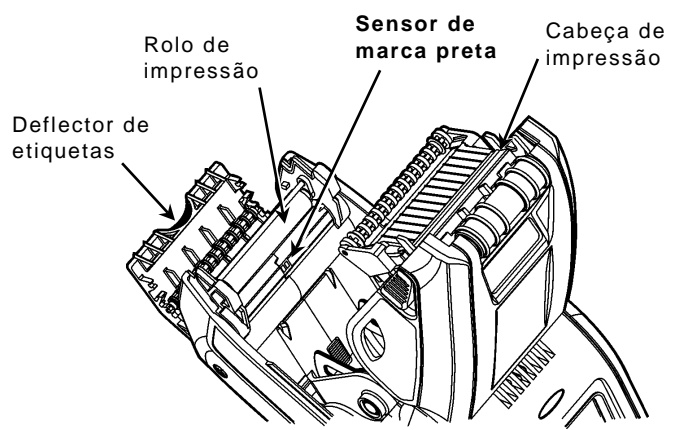

- 4. Limpe o sensor de marca preta com um pano de algodão seco.
- 5. Limpe o rolo de impressão com uma escova de cerdas suaves seca (como por exemplo uma escova de dentes) quando verificar que existe uma acumulação considerável de adesivo ou quando uma etiqueta estiver enrolada em torno do rolo de impressão.
- 6. Carregue os consumíveis, feche o deflector de etiquetas e a tampa de alimentação.

## Limpar a janela e o visor do scanner

- 1. Humedeça um pano suave com água destilada.
- 2. Limpe bem a janela e o visor do scanner.

#### Eliminar consumíveis encravados

- 1. Desligue a impressora.
- 2. Abra a tampa de alimentação e retire os consumíveis.
- **3.** Mantenha a impressora na vertical e prima suavemente o deflector de etiquetas.
- Retire cuidadosamente qualquer consumível encravado e feche o deflector. Não puxe os consumíveis encravados para fora através da parte da frente do deflector de etiquetas. Não utilize objectos pontiagudos para retirar os consumíveis encravados.
- 5. Carregue os consumíveis e feche o deflector de etiquetas.

Esta secção indica problemas comuns e respectivas soluções.

| Problema                                                                                  | Solução                                                                                                    |
|-------------------------------------------------------------------------------------------|----------------------------------------------------------------------------------------------------|
| A impressora não<br>imprime.                                                              | Instale uma bateria totalmente carregada.<br>Carregue o consumível correctamente.<br>Limpe a cabeça de impressão.                                                                                                    |
| A impressora não<br>é alimentada.                                                         | Instale uma bateria totalmente carregada.<br>Carregue o consumível correctamente.<br>Verifique o rolo de impressão relativamente a<br>etiquetas encravadas.<br>Feche totalmente a tampa de alimentação.                                                                                                    |
| A impressão tem<br>áreas em branco<br>ou está<br>demasiado clara.                         | Carregue os consumíveis correctamente/verifique<br>se existem danos.<br>Feche totalmente a tampa de alimentação.<br>Instale uma bateria totalmente carregada.<br>Limpe a cabeça de impressão.                                                                                                    |
| A impressora<br>imprime<br>parcialmente e<br>não responde ao<br>teclado ou ao<br>gatilho. | Volte a carregar os consumíveis ou substitua-os<br>por novos. Elimine os encravamentos de<br>consumíveis.<br>Limpe a cabeça de impressão.<br>Instale uma bateria totalmente carregada.                                                                                                    |
| O scanner não<br>digitaliza um<br>código de barras.                                       | Altere o ângulo e a distância de digitalização.<br>Limpe a janela do scanner ou desloque-o para<br>uma área com uma iluminação menos intensa.<br>Digitalize um código de barras que tenha<br>digitalizado antes correctamente.<br>Verifique se o código de barras tem áreas em<br>branco.<br>Realize um teste de digitalização. |
| O visor não se<br>liga.                                                                   | Instale uma bateria totalmente<br>carregada/certifique-se de que a alimentação está<br>ligada.                                                                                                    |
| A impressora e o<br>visor bloqueiam-<br>se.                                               | Prima continuamente o botão de alimentação até<br>que a impressora se desligue e, de seguida, volte<br>a ligá-la.                                                                                                    |

## Códigos de erro

A seguir encontram-se alguns códigos de erro comuns que poderá receber. Contacte o Administrador do Sistema se receber algum código não indicado aqui.

| Código(s)                    | Descrição                                                                                                    |
|------------------------------|----------------------------------------------------------------------------------------------------|
| 004 - 005                    | O tamanho do consumível está incorrecto. Carregue os consumíveis correctos.                                                                                                    |
| 267 - 271<br>410 - 413       | Erro de comunicação. Consulte o Administrador do<br>Sistema.                                                                                                    |
| 703 - 704                    | Carregue os consumíveis ou certifique-se de que estes estão devidamente carregados.                                                                                                |
| 750                          | A cabeça de impressão sobreaqueceu. Desligue a<br>impressora para que esta arrefeça.                                                                                               |
| 751 - 753                    | Verifique os consumíveis para ver se os mesmos estão carregados correctamente.                                                                                                    |
| 756                          | A impressora esgotou os consumíveis. Carregue os consumíveis.                                                                                                    |
| 757                          | O comprimento do consumível calibrado difere em mais ou menos 0,6 cm do formato. Carregue os consumíveis.                                                                          |
| 758                          | Verifique o consumível. Retire as etiquetas<br>impressas. Verifique se existe um encravamento de<br>etiquetas. Desobstrua o percurso de alimentação ou<br>carregue os consumíveis. |
| 762                          | Bateria fraca. Carregue a bateria.                                                                                                    |
| 763                          | A aguardar para dispensar etiqueta. Prima o gatilho.                                                                                                    |
| 768                          | Erro da cabeça de impressão. Consulte o<br>Administrador do Sistema.                                                                                                    |
| 790 - 791                    | Desligue a impressora. Aguarde dois segundos e volte a ligar a impressora.                                                                                                    |
| 904 - 911                    | Erro do sistema. Consulte o Administrador do<br>Sistema.                                                                                                    |
| SYSTEM<br>ERROR<br>VECTOR ## | Erro do sistema. Consulte o Administrador do<br>Sistema.                                                                                                    |

快速参考

本《快速参考》包含 Pathfinder® 6057

打印机的加载耗材信息和一般保养与维护程序。有关更详细的信息,请参阅我们网站 (<u>www.monarch.com</u>)上的《操作员手册》。

请查阅打印机随附的"合规性"文档中的打印机安全信息。

本文档中的信息将取代以前版本中的信息。请访问本公司网站获取最新的 说明文档和发布信息。

## 为电池充电

1. 使用 Monarch® 电池充电器为主电池充电。

- ◆ 有关电池充电器型号的信息, 请参阅"6057 附件列表"。
- ・有关附加的说明,请参阅充电器随附的文档。
- ◆ **重要信息**: 收到打印机后, 您必须为主电池充电。
- ◆ 有关重要的电池安全信息,请参阅《操作员手册》。
- 2. 将主电池插入打印机。

内部后备电池从主电池充电。内部后备电池不是用户可更换的部件。

#### 更换主电池

电池仅能使用 Monarch® 充电器充电。

若需要储存打印机一个月或更长时间,请务必从打印机中取出电池。

电池类型: 7.4V锂离子电池; 3.6V锂离子电池(内置)。

电池充电时间: 1-3个小时,这取决于所使用的充电器。

用一只手使打印机直立,然后用另一只手按下手柄上的电池释放按钮。

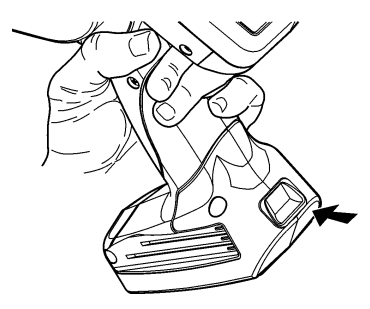

- 2. 电池舱盖将稍微打开。用手指将盖打开。
- 3. 取出电池。
- 4. 将新电池(有标签的面朝上)插入电池舱(连接器端最后进入)。

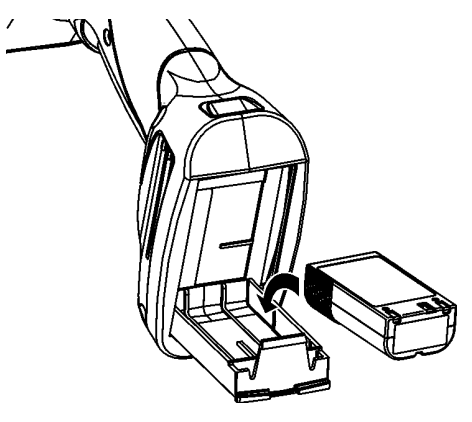

5. 关闭舱盖,直至啮合。

# 加载耗材

1. 开启打印机。您可能需要等待数秒钟让桌面加载。

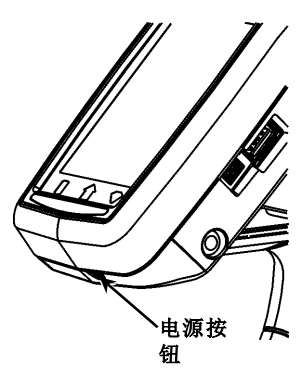

2. 按下闭锁按钮,并打开耗材盖。

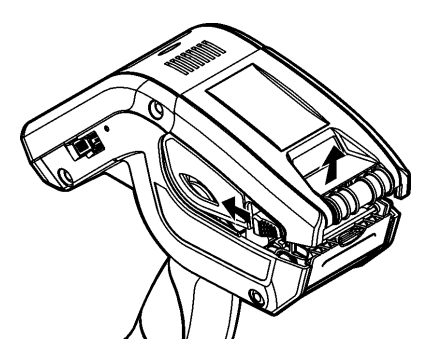

- 打开装有弹簧的耗材支架。用一只手展开耗材支架凸缘,以便其调节 至耗材卷尺寸。
- 调节耗材锁定凸缘,将耗材支架锁定到相应位置。耗材锁定凸缘具有 三个调节位置,分别用于 1.2 英寸、1.5 英寸和 2.0 英寸耗材。

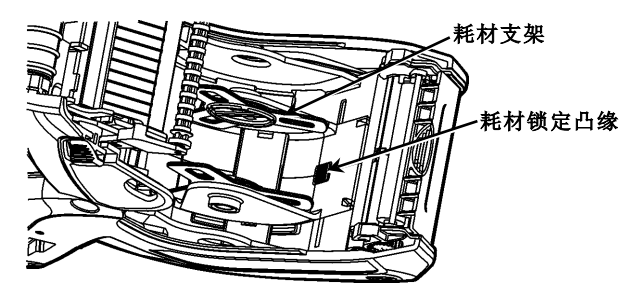

5. 将一卷耗材放入耗材支架,并使其从底部释出。

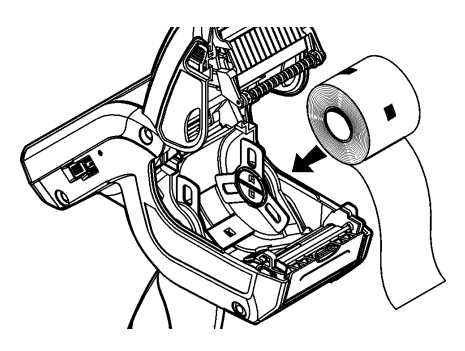

6. 在所需的打印模式下加载耗材:剥离或非剥离。

#### 在非剥离模式下加载耗材

1. 将耗材送入压纸滚筒、剥离杆和标签导向器上部。

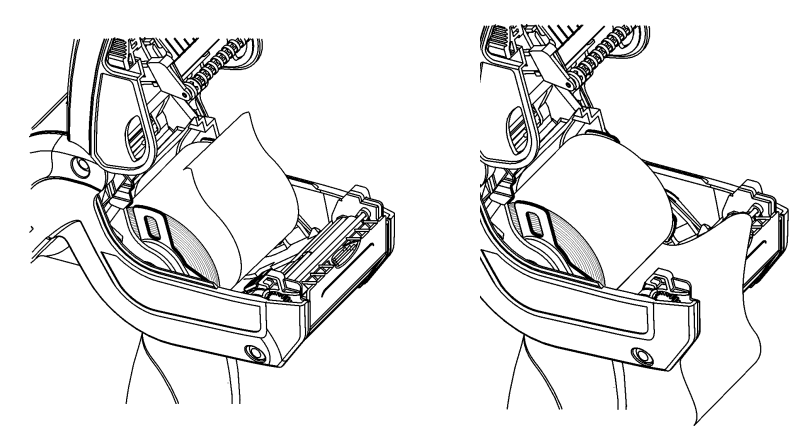

- 2. 关闭耗材盖。
- **3.** 按下显示屏上的 Home 按钮,然后按下 Load Supply 并选择 Calibrate Stock。

### 在剥离模式下加载耗材

- 1. 从衬纸上剥离并丢弃前 4 英寸长度的标签。
- 2. 向上放置打印机并轻轻按下标签导向器。
- 3. 将耗材送入压纸滚筒和剥离杆上部,以及标签导向器下部。

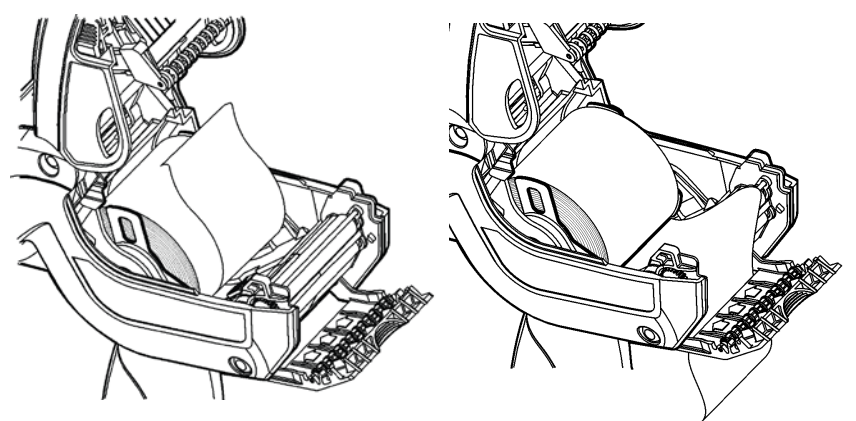

- 4. 完全关闭盖子。
- 5. 上推标签导向器,直至啮合。

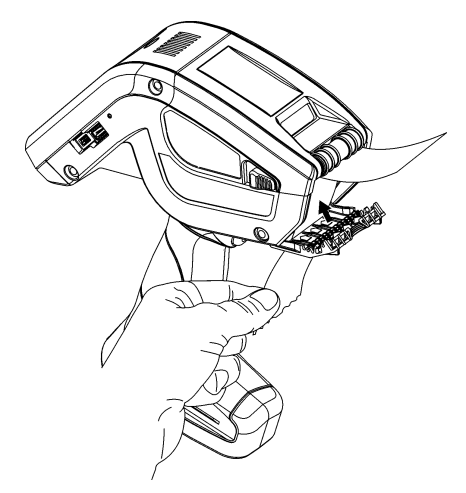

6. 按下显示屏上的 Home 按钮, 然后按下 Load Supply 并选择 Calibrate Stock。

要访问打印机的"开始",你可以单击绿宝石按钮。 要访问打印机的输入面板,你可以单击菱形按钮。

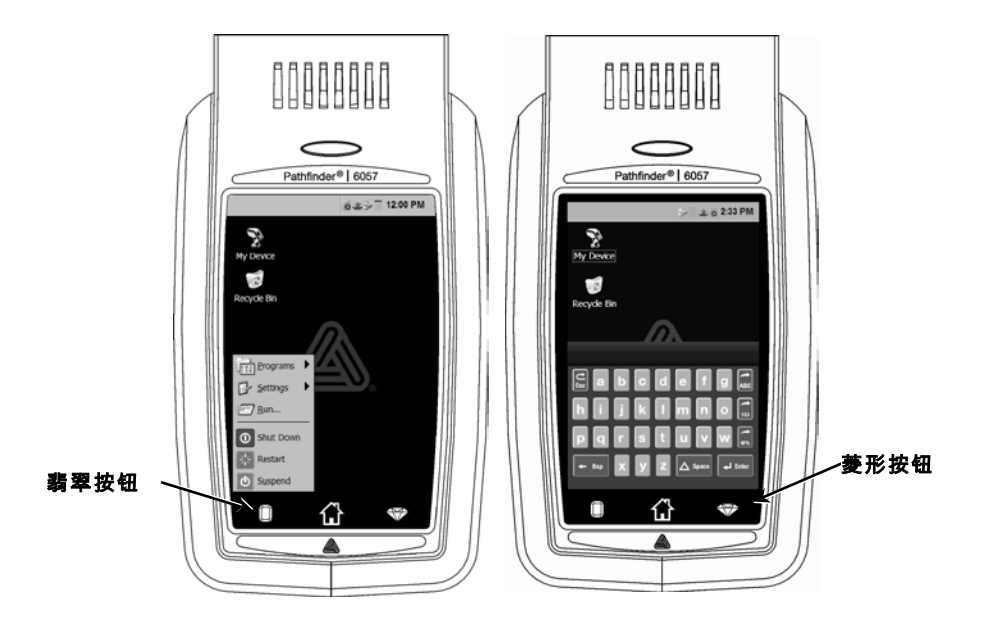

| 按键                   | 说明                |
|----------------------|-------------------|
| Enter                | 接受数据或所选菜单。        |
| C<br>Esc             | 关闭任何打开的窗口。关闭输入面板。 |
| ABC <sub>或</sub> abc | 显示大写或小写字母输入面板。    |
| 123                  | 显示数字输入面板。         |
|                      | 显示特殊字符和符号输入面板。    |

使用打印机的LED

打印机的显示屏上方备有多种颜色的LED。打印机的默认设置为:

| LED                       | 状态    |  |
|---------------------------|-------|--|
| 红色                        | 打印机错误 |  |
| 白色                        | 介质用完  |  |
| 蓝色                        | 电池电量低 |  |
| 对接打印机时(使用6054/6055型号的充电器) |       |  |
| 闪烁绿色                      | 网络连接  |  |
| 闪烁洋红色                     | 无网络连接 |  |

**说明**:当LED闪烁红色时,表示打印机正在接收信息,请勿关闭打印机, 或将它从对接站中取出或放入对接站中。

## 更改显示屏设置

要更改背光、声音(哔声)和其它标准 Windows 选项,可以从"开始"菜单选择**设置、控制面板**。

## 清洁打印机

清洁打印机时,**请勿**使用尖锐的物体,也**不要**使用家用清洁剂,并且仅可 将异丙醇用于内部区域(除非另有说明),切勿将它用于外部。应该先关 闭打印机电源并卸下耗材后才清洁打印机。

#### 清洁打印头、黑色标记传感器和压纸滚筒

- 1. 检查耗材支架上是否留有粘性残留物,并在必要时进行清洁。
- 触摸打印机以外的金属物体使自己接地,避免可能会损坏打印机的静 电释放。

**3.** 用 Monarch 清洁笔 (#114226)

或浸有异丙醇的软布清洁打印头区域。让打印机干燥后再重新加载耗材。

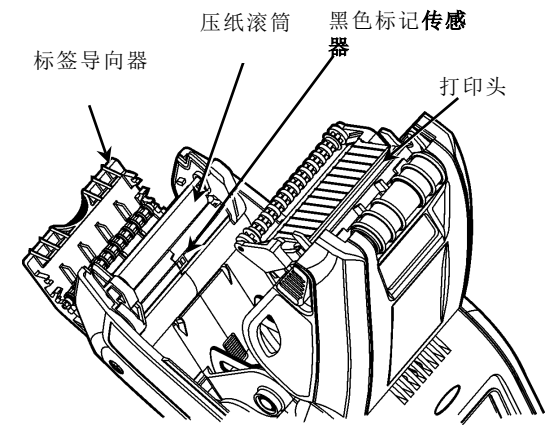

- 4. 用一支干棉签清洁黑色标记传感器。
- 发现有显著的粘性堆积物或标签缠在滚筒上时,请使用干燥的软毛刷 (如牙刷)清洁压纸滚筒。
- 6. 重新加载耗材并关闭标签导向器和耗材盖。

#### 清洁扫描仪窗口和显示屏

- 1. 用软布蘸取蒸馏水。
- 2. 擦拭扫描仪窗口和显示屏,直至干净为止。

#### 清除耗材卡纸

- 1. 关闭打印机。
- 2. 打开耗材盖并卸下耗材。
- 3. 向上放置打印机并轻轻按下标签导向器。
- 小心除去堵塞的耗材并关闭导向器。
   请勿从标签导向器前面拉出阻塞的耗材。
   请勿使用尖锐物体去除阻塞的耗材。
- 5. 重新加载耗材并关闭标签导向器。

# 故障排除

| 故障                               | 解决方案                                                                           |
|----------------------------------|--------------------------------------------------------------------------------|
| 打印机不能打印。                         | 更换电量充足的电池。<br>正确加载耗材。<br>清洁打印头。                                                |
| 打印机不能进纸。                         | 更换电量充足的电池。<br>正确加载耗材。<br>检查压纸滚筒是否有阻塞的标签。<br>完全关闭耗材盖。                           |
| 打印出现空白或颜色太浅<br>。                 | 正确加载耗材/检查是否有损坏。<br>完全关闭耗材盖。<br>更换电量充足的电池。<br>清洁打印头。                            |
| 打印机只能完成部分打印<br>,且无法响应键盘或触发<br>器。 | 重新加载耗材或加载新耗材。清除耗材卡纸。<br>清洁打印头。<br>更换电量充足的电池。                                   |
| 扫描仪不能扫描条码。                       | 改变扫描角度和距离。<br>清洁扫描仪窗口或将其移到光线更微暗的区域。<br>扫描一个先前正确扫描过的条码。<br>检查条码是否无效。<br>运行扫描测试。 |
| 无法打开显示屏。                         | 更换电量充足的电池/确定已打开电源。                                                             |
| 打印机和显示屏被锁定。                      | 按住电源按钮,直至打印机关闭然后再打开其电源。                                                        |

本章节列出一些常见故障及相应的解决方案。

## 错误代码

以下是一些常见的错误代码。如果您遇到此处未列出的代码,请咨询系 统管理员。

| 代码                        | 说明                                        |
|---------------------------|-------------------------------------------|
| 004 - 005                 | 耗材尺寸错误。重新加载正确耗材。                          |
| 267 - 271<br>410 - 413    | 通讯错误。请与系统管理员联系。                           |
| 703 - 704                 | 加载耗材或确保耗材正确加载。                            |
| 750                       | 打印头过热。关闭打印机,使其冷却。                         |
| 751 - 753                 | 检查耗材是否正确加载。                               |
| 756                       | 打印机耗材用完。加载耗材。                             |
| 757                       | 校准的耗材长度与版式之间的差异约<br>0.25 英寸。加载耗材。         |
| 758                       | 检查耗材。取出任何已打印的标签。<br>检查标签卡纸。清除耗材通道或重新加载耗材。 |
| 762                       | 电量不足。给电池重新充电。                             |
| 763                       | 等待分配标签纸。按下触发器。                            |
| 768                       | 打印头错误。请与系统管理员联系。                          |
| 790 - 791                 | 关闭打印机。请等待<br>2 秒钟,然后重新开启打印机。              |
| 904 - 911                 | 系统错误。请与系统管理员联系。                           |
| SYSTEM ERROR<br>VECTOR ## | 系统错误。请与系统管理员联系。                           |

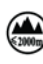

🏔 仅适用于海拔2000m以下地区安全使用

🕨 仅适用于费热带气候条件下安全使用

# КРАТКОЕ СПРАВОЧНОЕ РУКОВОДСТВО

В кратком справочном руководстве содержится информация по загрузке носителей, а также общая информация по уходу и техническому обслуживанию принтера Pathfinder® 6057. Более подробно. см. документ *Operator's Handbook* (Руководство оператора) на веб-сайте (www.monarch.com).

Обзор информации по безопасности работы с принтером, см. документ *Regulatory Compliance* (Информация по соответствию нормам) в комплекте поставки вашего принтера.

Информация данного документа отменяет информацию предыдущих редакций. Посещайте наш веб-сайт, чтобы знать о наличии последних версий документации.

# Зарядка аккумулятора

- 1. Основной аккумулятор следует заряжать с помощью зарядного устройства Monarch®.
  - Модели зарядных устройства представлены в 6057 Accessories List (Список принадлежностей).
  - Дополнительные инструкции представлены в документации в комплекте с вашим зарядным устройством.
  - Важная информация: При получении принтера следует зарядить основной аккумулятор.
  - Дополнительную информацию см. в Operator's Handbook (Справочник оператора).
- 2. Вставьте основной аккумулятор в принтер.

Внутренний аккумулятор для автономной подпитки заряжается от основного аккумулятора. Внутренний аккумулятор для автономной подпитки не предназначен для замены, производимой пользователем.

## Замена основного аккумулятора

Если планируете не эксплуатировать принтера на период более месяца, извлекайте из него основной аккумулятор.

**1.** Удерживая принтер одной рукой в вертикальном положении, нажмите другой рукой кнопку извлечения аккумулятора.

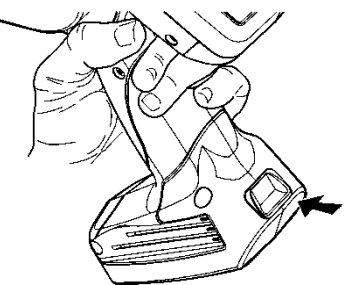

- **2.** При этом приоткроется дверца аккумуляторного отсека. Пальцем откройте дверцу.
- 3. Выньте аккумулятор.
- **4.** Вставьте новый аккумулятор (этикеткой вверх) в его отсек (сторона с клеммами входит последней).

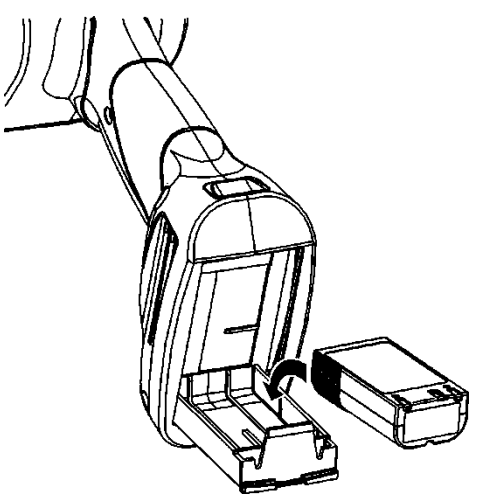

5. Закройте дверцу отсека (до щелчка).

## Загрузка печатных носителей

1. Включите принтер. Возможно, придется несколько секунд подождать, пока на дисплее не появится Рабочий стол.

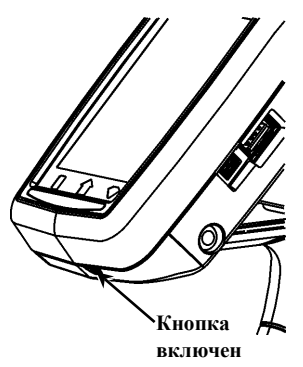

- 2. Нажмите кнопки защелок и откройте дверцу загрузки печатных носителей.
- 3. Одной рукой разведите в стороны лепестки держателя печатного носителя

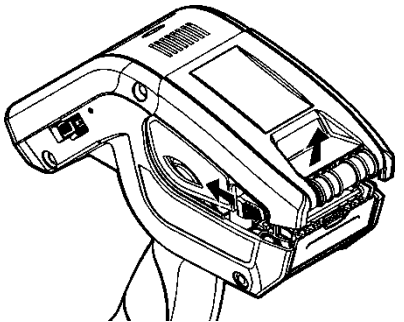

в соответствии с шириной печатного носителя.

**4.** Отрегулируйте положение лепестка фиксатора, чтобы печатный носитель зафиксировался. У лепестка фиксатора три положения: в расчете на ширину печатного носителя 1,2", 1,5" и 2,0".

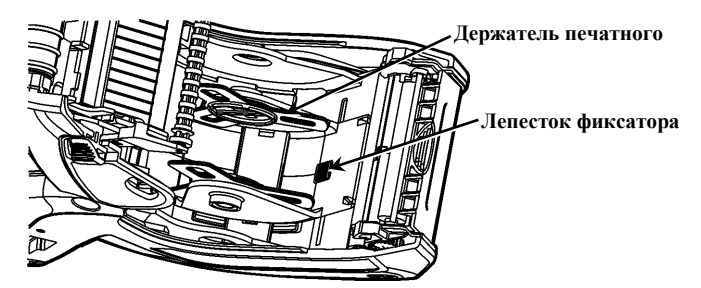

5. Уложите рулон печатного носителя в его держатель так, чтобы он разматывался снизу.

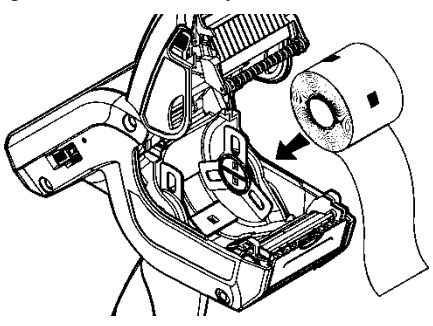

**6.** Загрузите печатные носители для требуемого режима печати: с отслаиванием или без отслаивания.

#### Загрузка для режима без отслаивания

1. Проведите печатный носительнад над бумагоопорным валиком, стержнем отслаивания и направляющей этикетки.

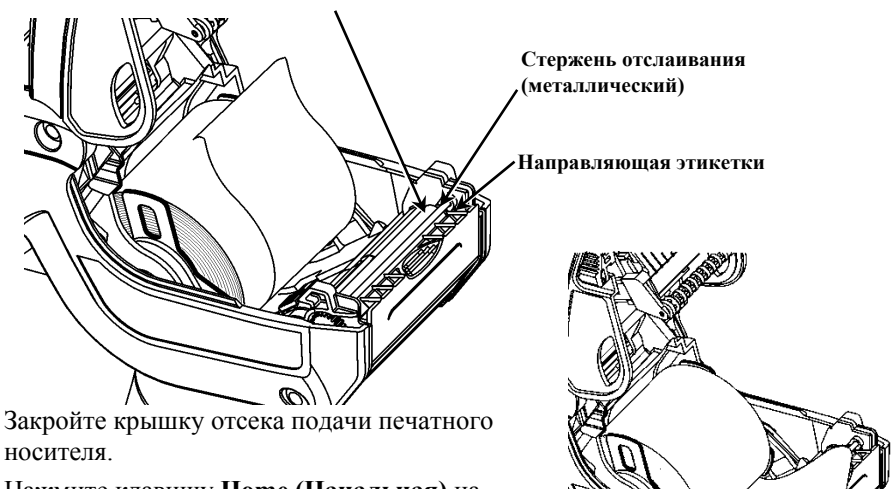

#### Бумагоопорный валик (из черной резины)

3. Нажмите клавишу Home (Начальная) на дисплее, затем - Load Supply (Загрузка печатного носителя) и Calibrate Stock (Калибровка стопы).

2.

#### Загрузка для режима с отслаиванием

- **1.** Отслоите первые 4 дюйма (10 см) этикеток от бумажной подложки и выбросьте.
- **2.** Держа принтер в вертикальном положении, осторожно нажмите на направляющую этикеток.
- **3.** Проведите печатный носитель**на** бумагоопорным валиком, **на** стержнем отслаивания и через отверстие в основании направляющей этикеток.

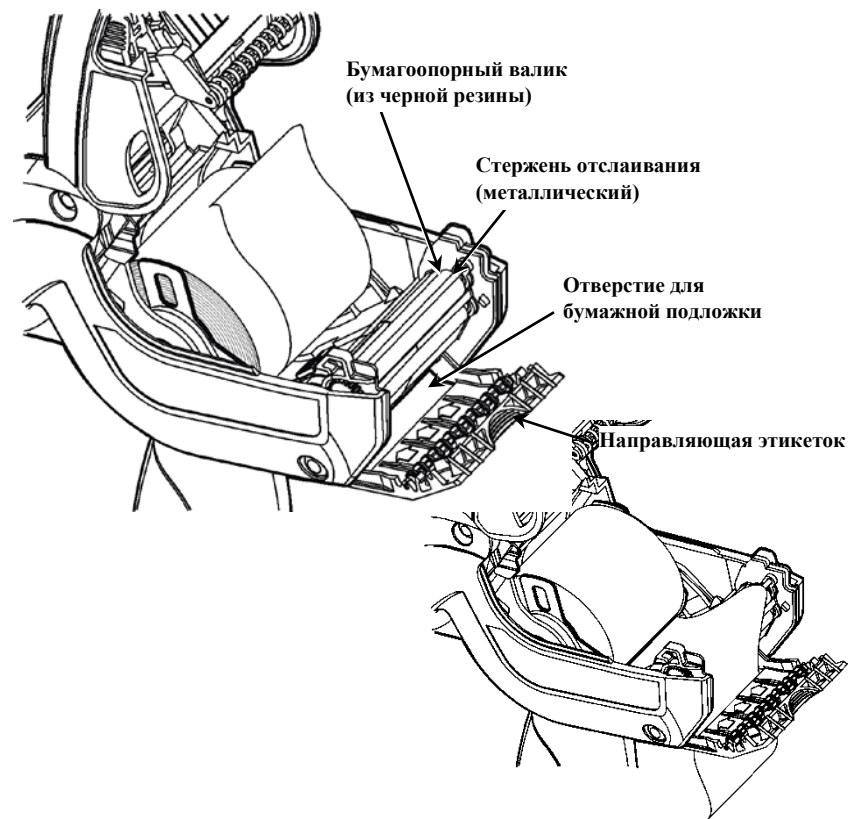

4. Полностью закройте крышку.

5. Надавите на направляющую этикеток так, чтобы та защелкнулась.

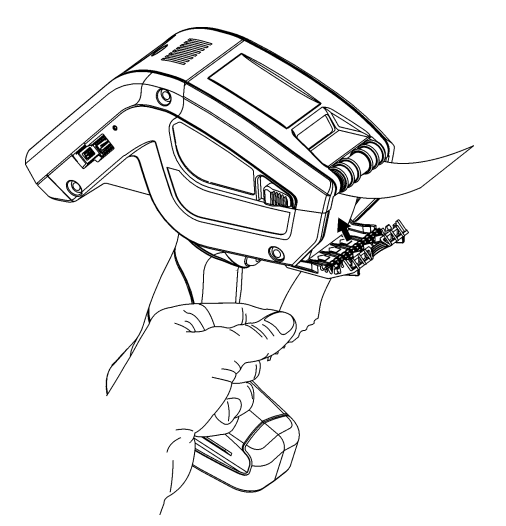

6. Нажмите клавишу **Ноте (Начальная)** на дисплее, затем выберите Load Supply (Загрузка печатных носителей) и Calibrate Stock (Калибровка стопы).

# Работа с Input Panel (панель ввода)

Чтобы войти в Start Menu (Начальное меню) принтера, нажмите изумрудную кнопку.

Чтобы войти в панель ввода принтера, нажмите алмазную кнопку.

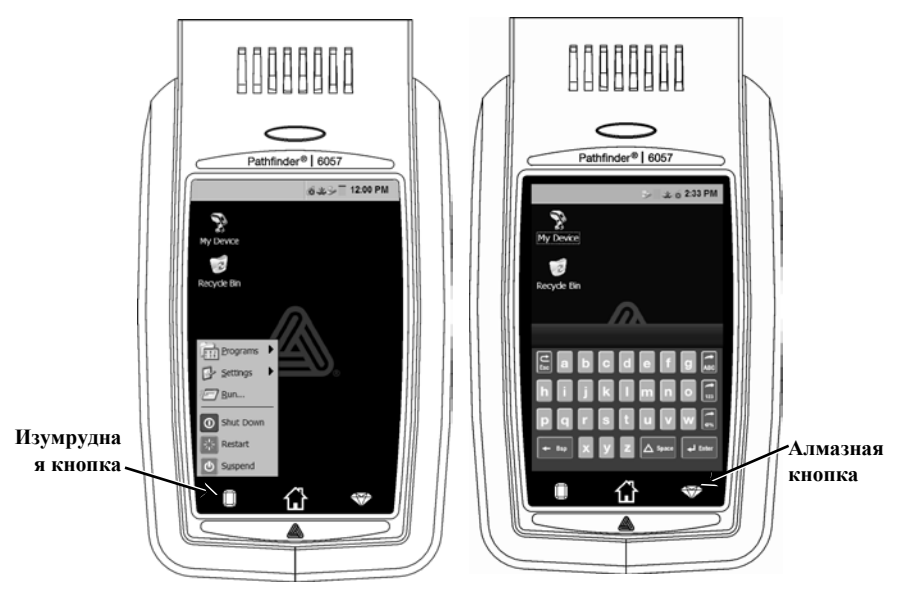
| Клавиша(и)  | Описание                                             |
|-------------|------------------------------------------------------|
| Enter       | Подтверждение ввода данных или выбор меню.           |
| C<br>Esc    | Закрывает любое открытое окно.                       |
| ABC или abc | Переход в панели ввода в верхний или нижний регистр  |
| 123         | Отображает цифровую панель ввода.                    |
|             | Отображает специальный символ и символ панели ввода. |

#### Светодиод принтера

Над дисплеем имеется цветной светодиод. Цвет светодиода по умолчанию:

| Светодиод | Состояние              |
|-----------|------------------------|
| Красный   | Ошибка принтера        |
| Белый     | Нет печатного носителя |
| Синий     | Разрядился аккумулятор |

Когда принтер подключен к док-станции (с зарядным устройством 6054/6055)

| Мигает зеленым   | Подключен к сети       |
|------------------|------------------------|
| Мигает пурпурным | Нет подключения к сети |

**Примечание:** Когда светодиод мигает красным, принтер получает информацию, и его нельзя ни выключать, ни подключать к док-станции, ни отключать от нее.

### Изменение параметров настройки экрана

Для изменения фоновой подсветки, звукового сигнала и других стандартных параметров Windows нажмите изумрудную кнопку, чтобы открыть Start Menu (начальное меню), выбрать **Settings** (Настройки) и **Control Panel** (Панель управления).

### Чистка принтера

При очистка принтера не применяйте острые предметы и не используйте бытовые чистящие средства. Изопропиловый спирт используйте только для чистки внутренних поверхностей и ни в коем случае (за исключением особо оговоренных) для чистки внешних поверхностей. Перед чисткой принтер следует выключить и извлечь из него печатные носители.

## Чистка печатающего узла, датчика черных меток и бумагоопорного валика

- 1. Проверьте держатель печатного носителя если он липкий, очистите.
- **2.** Снимите с себя электростатический заряд, прикоснувшись к металлическому предмету (не к самому принтеру), чтобы предотвратить электростатический разряд, который может повредить принтер.
- Очищайте область печатающего узла от клейких частиц и кусочков этикетки с помощью чистящего карандаша Monarch (#114226) или мягкой ветоши, смоченной в изопропиловом спирте. Прежде чем загружать печатные носители, дайте принтеру высохнуть

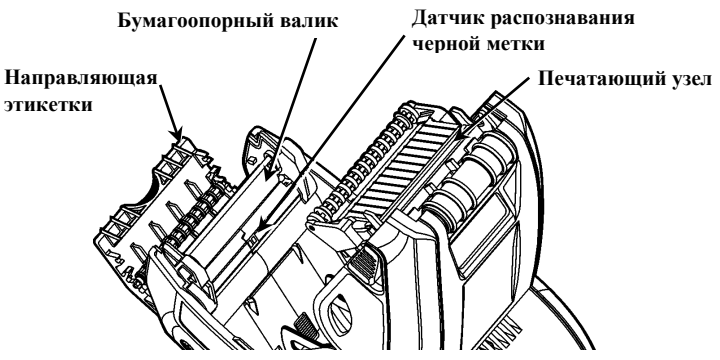

- 4. Очистите датчик распознавания черной метки сухим ватным тампоном.
- 5. Очистите бумагоопорный валик, если на нем накопилось много клейкого вещества или если на него накрутилась этикетка.
- **6.** Вновь загрузите печатный носитель, закройте направляющую этикетки и крышку отделения для печатных носителей.

#### Чистка окна сканера и дисплея

- 1. Выключите принтер
- 2. Смочите мягкую ткань дистиллированной водой.
- 3. Начисто протрите окно сканера и экран дисплея.

#### Удаление замятий печатных носителей

- 1. Выключите принтер.
- 2. Откройте крышку отделения для печатного носителя и достаньте печатные носители.
- **3.** Держа принтер в вертикальном положении, осторожно нажмите на направляющую этикеток.
- **4.** Осторожно удалите замявшийся носитель и закройте направляющую. **Не** вытаскивайте замявшийся печатный носитель через направляющую этикеток. **Не** используйте острые предметы для удаления замявшихся печатных носителей.
- 5. Вновь загрузите печатные носители и закройте направляющую этикеток.

### Устранение неисправностей

В этом разделе перечислены некоторые распространенные проблемы и способы их устранения.

| Проблема                                                                                                    | Решение                                                                                                    |
|----------------------------------------------------------------------------------------------------|----------------------------------------------------------------------------------------------------|
| Принтер не печатает.                                                                                                    | Переключитесь на полностью заряженный аккумулятор.<br>Правильно загрузите печатный носитель.<br>Очистите печатающий узел.                                                                                                    |
| Принтер не подает<br>печатный носитель.                                                                                       | Переключитесь на полностью заряженный аккумулятор.<br>Правильно загрузите печатный носитель.<br>Проверьте бумагоопорный валик на наличие замятых<br>этикеток.<br>До конца закройте крышку отделения для печатного<br>носителя.                                             |
| Отпечатки слишком<br>бледные или с<br>пропусками                                                                              | Правильно загрузите печатный носитель или проверьте на<br>наличие повреждений.<br>До конца закройте крышку отделения для печатного<br>носителя.<br>Переключитесь на полностью заряженный аккумулятор.<br>Очистите печатающий узел                                          |
| Принтер печатает<br>только часть отпечатка<br>и не реагирует на<br>нажатие клавиш<br>клавиатуры или<br>спускового устройства. | Повторно загрузите печатный носитель или загрузите<br>новый носитель. Устраните все замятия носителя.<br>Очистите печатающий узел.<br>Переключитесь на полностью заряженный аккумулятор.                                                                                   |
| Сканер не сканирует<br>штрих-код.                                                                                             | Измените угол и расстояние сканирования.<br>Очистите окно сканера или перейдите в менее освещенное<br>место.<br>Попробуйте сканировать штрих-код, который уже был<br>правильно отсканирован ранее.<br>Проверьте штрих-код на наличие пропусков.<br>Выполните тест сканера. |
| Дисплей не<br>включается.                                                                                                    | Переключитесь на полностью заряженный аккумулятор или проверьте, включен ли принтер.                                                                                                    |
| Принтер и дисплей<br>заблокированы.                                                                                           | Нажмите и не отпускайте кнопку включения, пока принтер не выключится и затем вновь его включите.                                                                                                    |

#### Коды ошибок

Ниже приведены коды некоторых распространенных ошибок, которые могут появляться на дисплее. Если на дисплее отображается код, здесь не указанный, обратитесь к своему системному администратору.

| Код(ы)                       | Описание                                                                                                    |
|------------------------------|----------------------------------------------------------------------------------------------------|
| 004 - 005                    | Несоответствующий размер печатного носителя Загрузите носитель соответствующего размера                                                                                       |
| 267 - 271<br>410 - 413       | Ошибка связи Обратитесь к своему системному администратору                                                                                                    |
| 703 - 704                    | Загрузите печатные носители или проверьте правильность их загрузки.                                                                                                    |
| 750                          | Перегрев печатающего узла. Выключите принтер и дайте ему остыть.                                                                                                    |
| 751 – 753                    | Проверьте, правильно ли загружены печатные носители                                                                                                    |
| 756                          | В принтере нет носителей. Загрузите носители.                                                                                                    |
| 757                          | Допуск носителя по длине относительно калиброванного<br>образца составляет плюс-минус 0,6 см. Загрузите носители.                                                             |
| 758                          | Проверьте носитель. Извлеките напечатанные этикетки.<br>Проверьте, не произошло ли замятие этикетки. Очистите путь<br>подачи носителя или заново загрузите печатные носители. |
| 762                          | Низкий уровень заряда аккумулятора. Перезарядите аккумулятор.                                                                                                    |
| 763                          | Ожидание команды подачи этикетки. Нажмите спусковой<br>устройство.                                                                                                    |
| 768                          | Ошибка печатающего узла. Обратитесь к своему системному<br>администратору.                                                                                                    |
| 790 – 791                    | Выключите принтер. Подождите 2 секунды и включите снова.                                                                                                    |
| 904 - 911                    | Системная ошибка Обратитесь к своему системному администратору.                                                                                                    |
| SYSTEM<br>ERROR<br>VECTOR ## | Системная ошибка. Обратитесь к своему системному администратору.                                                                                                    |

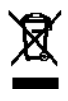

## REFERENCIA RÁPIDA

Esta Referencia rápida contiene información de carga de papel y procedimientos generales de cuidado y mantenimiento para la impresora Pathfinder<sup>®</sup> 6057. Para obtener información más detallada, consulte el *Manual del operador* disponible en nuestro sitio Web (<u>www.monarch.com</u>).

Revise la información de seguridad de la impresora en el documento *Cumplimiento normativo* incluido con la impresora.

La información de este documento reemplaza la información de las versiones anteriores. Revise nuestro sitio Web para obtener la documentación e información más reciente.

## Carga de la batería

Cargue la batería principal con un cargador de batería Monarch<sup>®</sup>.

Cuando vaya a guardar la impresora durante un mes o por más tiempo, siempre saque la batería de la impresora.

- Sostenga la impresora hacia arriba con una mano y presione el botón de liberación de la batería de la manija con la otra mano.
- La puerta del compartimiento de la batería se abrirá ligeramente. Use un dedo para abrir la puerta.
- 3. Retire la batería.
- Inserte una batería nueva (con la etiqueta hacia arriba) adentro del compartimiento (con el extremo del conector al final).
- Cierre la puerta del compartimiento hasta que haga clic.

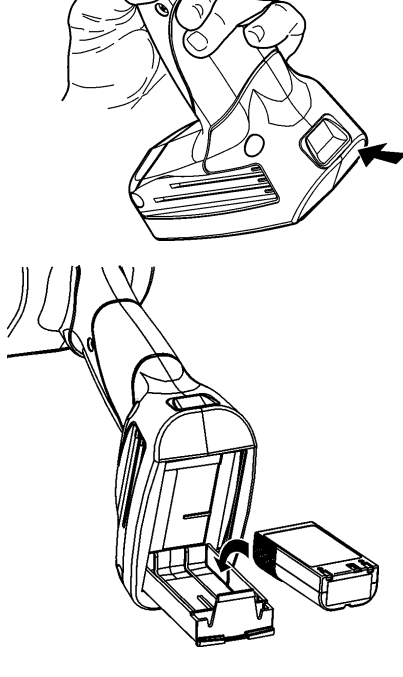

## Carga de papel

1. Encienda la impresora. Puede ser necesario esperar unos cuantos segundos para que se cargue el escritorio.

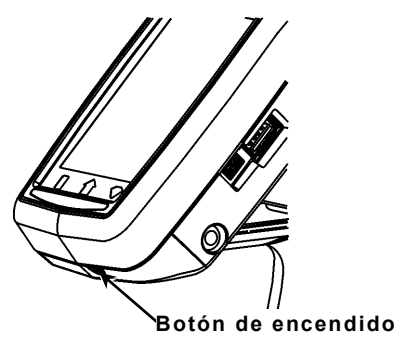

- 2. Presione los botones del seguro y abra la cubierta del papel.
- 3. Abra el sujetador de papel accionado con resorte. Separe las

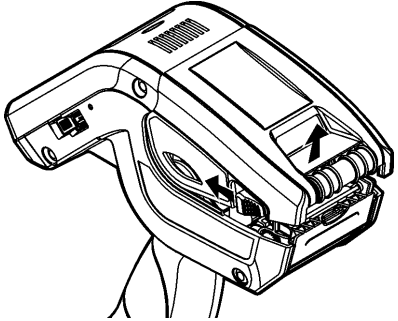

pestañas del sujetador de papel con una mano de modo que se ajuste al tamaño del rollo de papel.

4. Ajuste la pestaña de bloqueo del papel para bloquear el sujetador de papel en su lugar. La pestaña de bloqueo del papel tiene tres posiciones para ajustarse al papel de 1.2", 1.5" y 2.0".

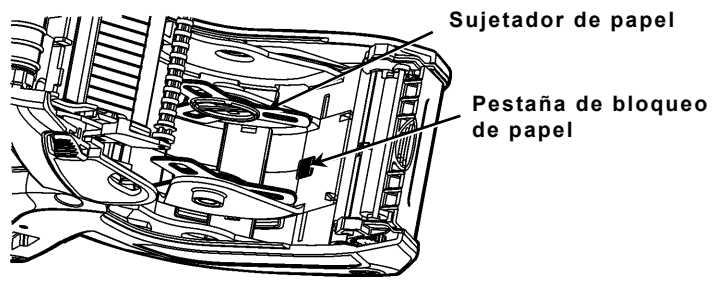

5. Coloque el rollo de papel en el sujetador de papel de manera que se desenrolle desde la parte inferior.

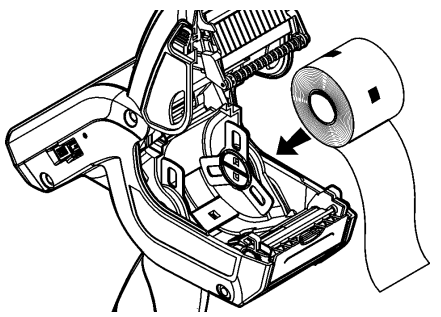

6. Cargue el papel para el modo de impresión que desee: Desprendible y no desprendible.

#### Carga en el modo no desprendible

1. Alimente el papel sobre el deflector de etiqueta.

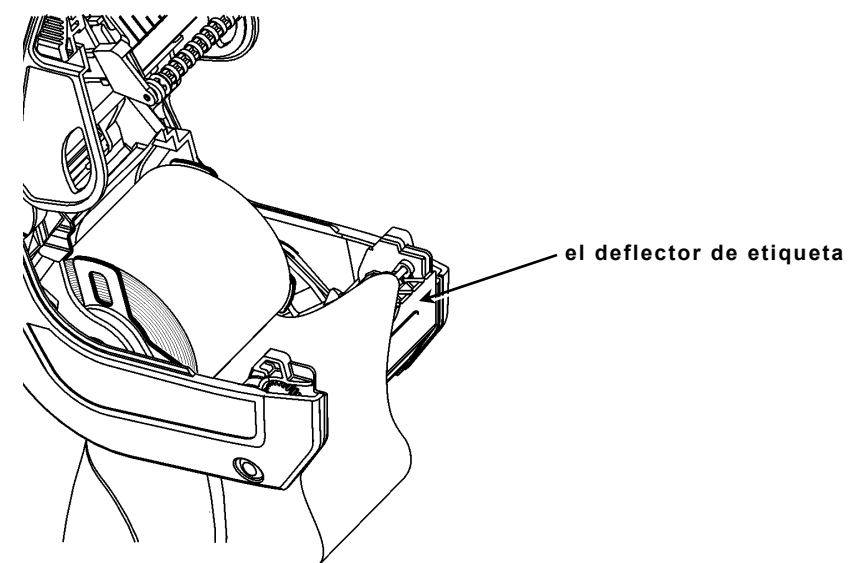

- 2. Cierre la cubierta de papel.
- Presione el botón del menú Home (Principal) de la pantalla, después presione Load Supply (Cargar Papel) y luego seleccione Calibrate Stock (Calibrar Carga).

#### Carga en el modo desprendible

- 1. Desprenda y deseche las primeras cuatro pulgadas de etiqueta del papel protector.
- 2. Sostenga la impresora hacia arriba y presione hacia abajo con gentileza en el deflector de etiqueta.
- 3. Alimente el papel debajo del deflector de etiqueta.

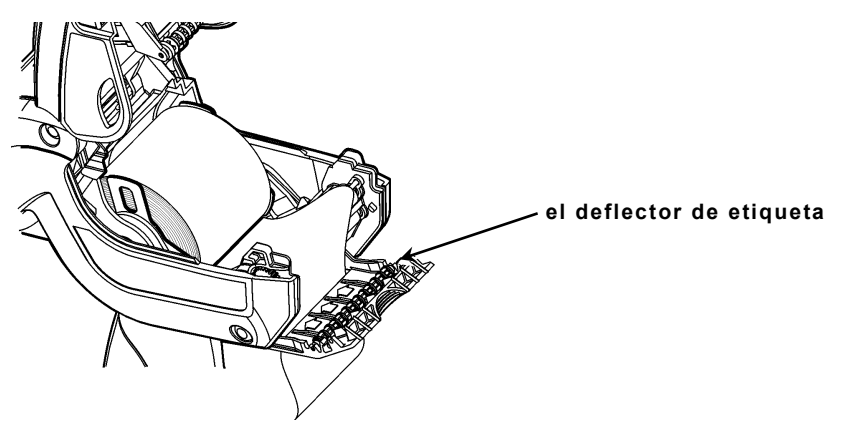

- 4. Cierre por completo la cubierta.
- Presione el deflector de etiqueta hacia arriba hasta que entre a presión en su lugar.
- Presione el botón del menú Home (Principal) de la pantalla, después presione Load Supply (Cargar Papel) y luego seleccione Calibrate Stock (Calibrar Carga).

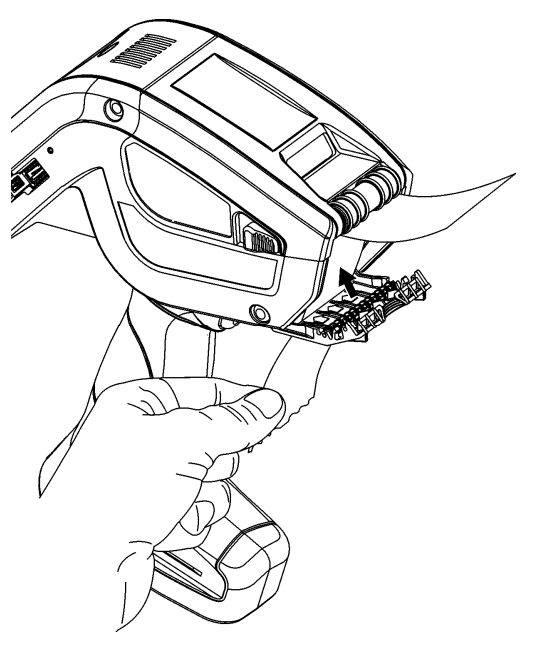

Para abrir el menú de la impresora en Inicio, toque el botón de Esmeralda.

Para acceder al panel de entrada de la impresora, toque el botón de Diamante.

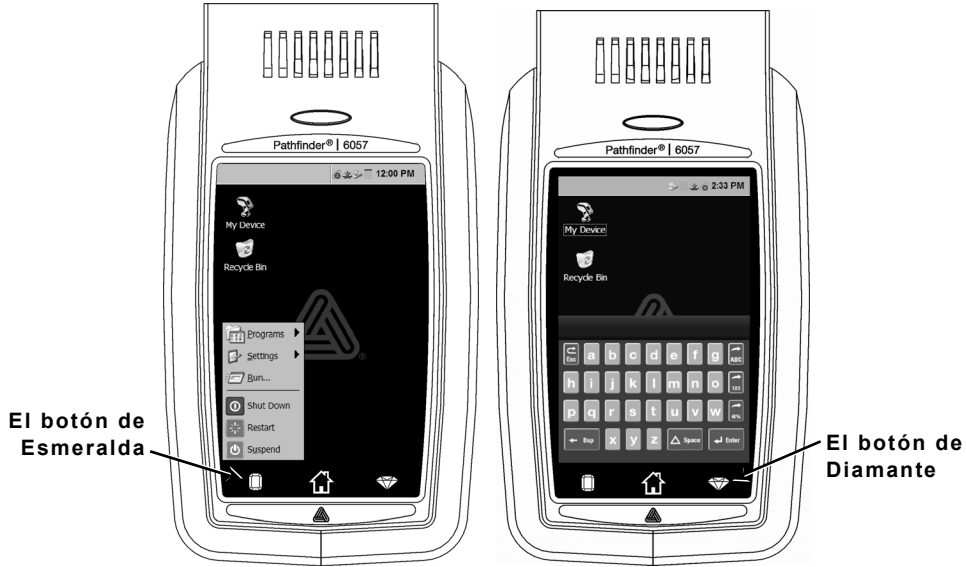

| Tecla(s)  | Descripción                                                              |
|-----------|--------------------------------------------------------------------------|
| Enter     | Acepta datos o selección de menú.                                        |
| C<br>Esc  | Cierra cualquier ventana abierta.                                        |
| ABC o abc | Despliega el panel de entrada alfabético con<br>mayúsculas o minúsculas. |
| 123       | Despliega el panel de entrada numérico.                                  |
| <b>@%</b> | Despliega el panel de entrada de caracteres especiales y símbolos.       |

La impresora posee un LED multicolor ubicada sobre la pantalla. Las configuraciones predeterminadas de la impresora son:

| LED                                                     | Estado             |
|---------------------------------------------------------|--------------------|
| Rojo                                                    | Error de impresora |
| Blanco                                                  | Sin papel          |
| Azul Batería baja                                       |                    |
| Cuando la impresora está conectada (con cargador modelo |                    |

6054/6055)

| Parpadeo verde   | Conexión de red     |
|------------------|---------------------|
| Parpadeo magenta | Sin conexión de red |

Nota: Cuando el LED está parpadeando en rojo, la impresora está recibiendo información y no debe apagarse, retirarse o conectarse a la estación de carga.

## Limpieza de la impresora

Cuando limpie la impresora, **no** use objetos filosos, **no** use limpiadores caseros, use alcohol de isopropilo sólo en las áreas interiores (excepto donde se especifica), nunca en el exterior. La impresora debe estar apagada y sin papel cuando se limpie.

# Limpieza del cabezal de impresión, el sensor de marca negra y el rodillo de platina

- 1. Revise si hay acumulación de adhesivo en el sujetador de papel; límpielo si es necesario.
- Haga tierra al tocar un objeto de metal, que no sea la impresora, para evitar una descarga electrostática, la cual puede dañar la impresora.

 Limpie el área del cabezal de impresión con un Bolígrafo de limpieza Monarch (#114226) o un paño suave humedecido con alcohol de isopropilo. Permita que la impresora se seque antes de volver a cargar papel.

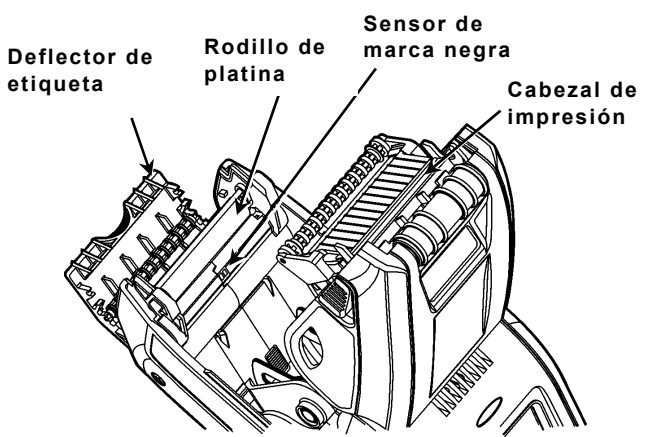

- 4. Limpie el sensor de marca negra con un cotonete de algodón seco.
- Limpie el rodillo de platina con un cepillo de cerdas suaves seco (como un cepillo de dientes) cuando vea una acumulación importante de adhesivo o cuando las etiquetas se enreden en el rodillo de platina.
- 6. Vuelva a cargar el papel, cierre el deflector de etiqueta y la cubierta del papel.

#### Limpieza de la ventana y la pantalla del escáner

- 1. Humedezca un paño suave con agua destilada.
- Limpie la ventana y la pantalla del escáner hasta que estén limpias.

#### Eliminación de atoramiento de papel

- 1. Apague la impresora.
- 2. Abra la cubierta del papel y retire el papel.
- 3. Sostenga la impresora hacia arriba y presione hacia abajo con gentileza en el deflector de etiqueta.
- Retire con cuidado cualquier papel atorado y cierre el deflector. No jale el papel atorado a través del frente del deflector de etiqueta. No use objetos filosos para retirar el papel atorado.
- 5. Vuelva a cargar el papel y cierre el deflector de etiqueta.

Esta sección enumera algunos problemas comunes y sus soluciones.

| Problema                                                                                   | Solución                                                                                                    |
|--------------------------------------------------------------------------------------------|----------------------------------------------------------------------------------------------------|
| La impresora no<br>imprime.                                                                | Cambie a una batería completamente cargada.<br>Cargue el papel correctamente.<br>Limpie el cabezal de impresión.                                                                                                    |
| La impresora no<br>alimenta el<br>papel.                                                   | Cambie a una batería completamente cargada.<br>Cargue el papel correctamente.<br>Revise que no haya etiquetas atoradas en el rodillo<br>de platina.<br>Cierre por completo la cubierta del papel.                                                                                          |
| La impresión<br>tiene vacíos o<br>está demasiado<br>clara.                                 | Cargue el papel correctamente / revise que no<br>tenga daños.<br>Cierre por completo la cubierta del papel.<br>Cambie a una batería completamente cargada.<br>Limpie el cabezal de impresión.                                                                                              |
| La impresora<br>imprime<br>parcialmente y<br>no responde al<br>teclado o al<br>disparador. | Vuelva a cargar el papel o cargue papel nuevo.<br>Elimine cualquier atoramiento de papel.<br>Limpie el cabezal de impresión.<br>Cambie a una batería completamente cargada.                                                                                                    |
| El escáner no<br>escanea un<br>código de<br>barras.                                        | Cambie el ángulo y la distancia de escaneo.<br>Limpie la ventana del escáner y muévase a un área<br>con iluminación más tenue.<br>Escanee un código de barrar que haya escaneado<br>antes correctamente.<br>Revise que el código de barras no tenga vacíos.<br>Haga una prueba de escaneo. |
| La pantalla no<br>se enciende.                                                             | Cambie a una batería completamente cargada /<br>Asegúrese de que esté encendida.                                                                                                    |
| La impresora y<br>la pantalla se<br>bloquean.                                              | Presione y sostenga el botón de encendido hasta<br>que la impresora se apague, después vuelva a<br>encenderla.                                                                                                    |

#### Códigos de error

Los siguientes son algunos códigos de error comunes que puede recibir. Consulte al administrador del sistema si recibe cualquier código no enumerado aquí.

| Código(s)                         | Descripción                                                                                                    |
|-----------------------------------|----------------------------------------------------------------------------------------------------|
| 004 - 005                         | Tamaño de papel incorrecto. Vuelva a cargar el papel correcto.                                                                                           |
| 267 - 271<br>410 - 413            | Error de comunicación. Consulte al administrador del sistema.                                                                                            |
| 703 - 704                         | Cargue el papel o asegúrese de que esté cargado correctamente.                                                                                           |
| 750                               | El cabezal de impresión se sobrecalentó. Apague la impresora para dejar que se enfríe.                                                                   |
| 751 - 753                         | Revise el papel para ver si está cargado correctamente.                                                                                                  |
| 756                               | La impresora no tiene papel. Cargue el papel.                                                                                                    |
| 757                               | La longitud del papel calibrado tiene una diferencia<br>de .25 pulgadas más o menos con el formato. Cargue<br>el papel.                                  |
| 758                               | Revise el papel. Retire cualquier etiqueta impresa.<br>Revise que no haya una etiqueta atorada. Limpie el<br>trayecto del papel o vuelva a cargar papel. |
| 762                               | Batería baja. Vuelva a cargar la batería.                                                                                                    |
| 763                               | La impresora espera que retire la etiqueta. Presione el disparador.                                                                                      |
| 768                               | Error del cabezal de impresión. Consulte al<br>administrador del sistema.                                                                                |
| 790 - 791                         | Apague la impresora Espere dos segundos y vuelva a encenderla.                                                                                           |
| 904 - 911                         | Error del sistema. Consulte al administrador del sistema.                                                                                                |
| ERROR DEL<br>SISTEMA<br>VECTOR ## | Error del sistema. Consulte al administrador del sistema.                                                                                                |

## REFERENCIA RÁPIDA

En esta Referencia rápida se describen los procedimientos de colocación del papel y de cuidados generales y mantenimiento para la impresora Pathfinder<sup>®</sup> 6057. Para obtener información más detallada, consulte el *manual del operador (Operator's Handbook)* que se encuentra disponible en nuestro sitio web (<u>www.monarch.com</u>).

Revise la información de seguridad de la impresora indicada en el documento *Regulatory Compliance (Cumplimiento de normativas)* suministrado con la impresora.

La información de este documento tiene prioridad sobre la de versiones anteriores. En nuestro sitio web podrá encontrar además la documentación y las utilidades más recientes.

## Carga de la batería

- 1. Cargue la batería principal con el cargador Monarch<sup>®</sup>.
  - Consulte en la lista de accesorios (6057 Accessories List) los modelos de cargadores de baterías.
  - Consulte la documentación incluida con el cargador para obtener más información.
  - Importante: Debe cargar la batería principal cuando reciba la impresora.
  - Consulte el manual del operador (Operator's Handbook) para obtener información importante sobre la batería.
- 2. Inserte la batería principal en la impresora.

La batería de respaldo interna se carga con la batería principal. El usuario no puede sustituir la batería de respaldo interna.

## Cambio de la batería principal

Extraiga la batería principal de la impresora si no la va a utilizar durante un mes o más tiempo.

 Sostenga la impresora en posición vertical con una mano y con la otra presione el botón de liberación de la batería en el asidero.

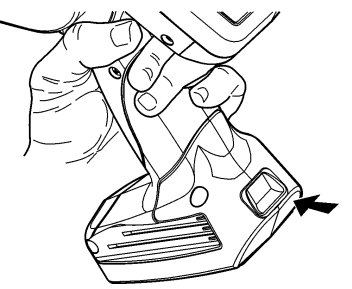

- 2. La puerta del compartimento de la batería se abre un poco. Abra la puerta con el dedo.
- 3. Extraiga la batería.
- 4. Inserte una batería nueva (lado de la etiqueta hacia arriba) en el compartimento (con el extremo del conector al final).

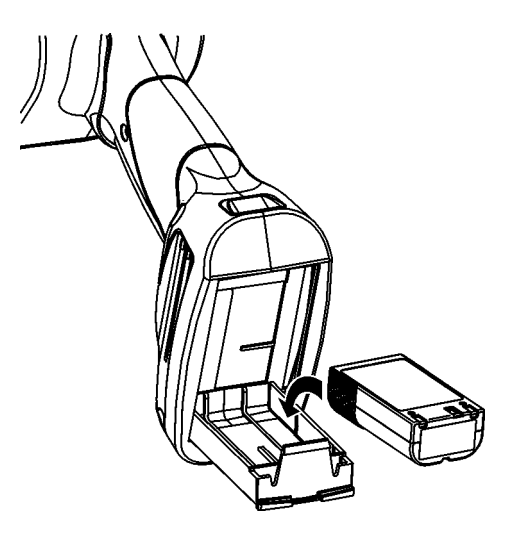

5. Cierre la puerta del compartimento hasta que oiga un clic.

1. Encienda la impresora. Puede tener que esperar unos segundos hasta que se active el ordenador.

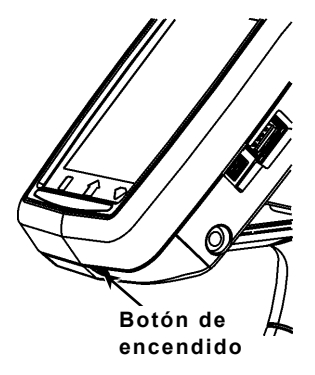

2. Presione los botones de pestillo y abra la tapa del papel.

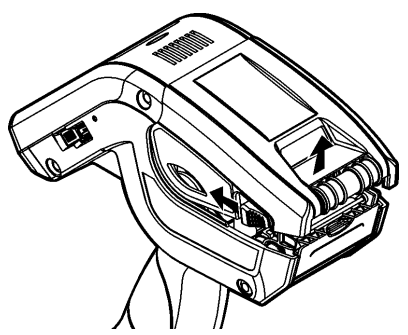

- Abra el portarrollos a resorte. Abra las lengüetas del portarrollos con una mano de forma que se ajuste al tamaño del rollo de papel.
- 4. Ajuste la lengüeta de bloqueo del papel para bloquear el portarrollos en su sitio. La lengüeta de bloqueo del papel tiene tres posiciones para papel de 36, 45 y 60 cm.

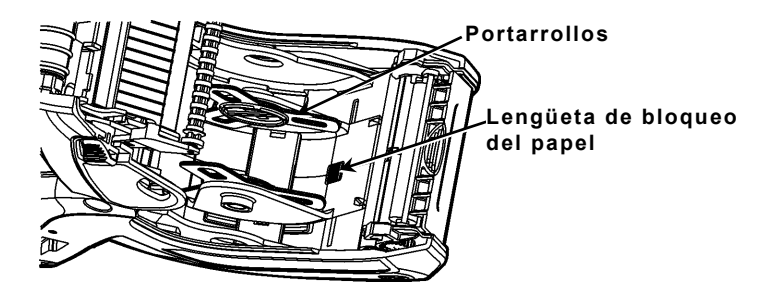

5. Coloque un rollo de papel en el portarrollos de forma que se desenrolle desde abajo.

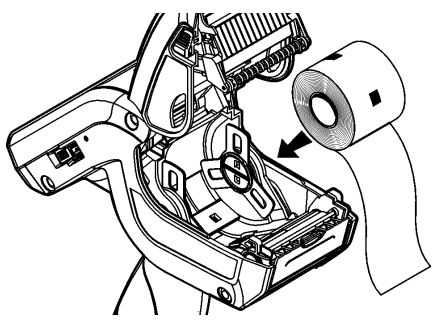

6. Cargue el papel según el modo de impresión que desee: Modo de pelado o sin pelar.

#### Colocación para el modo sin pelar

1. Haga pasar el papel **por encima** del rodillo de platina, la barra de pelado y el deflector de etiquetas.

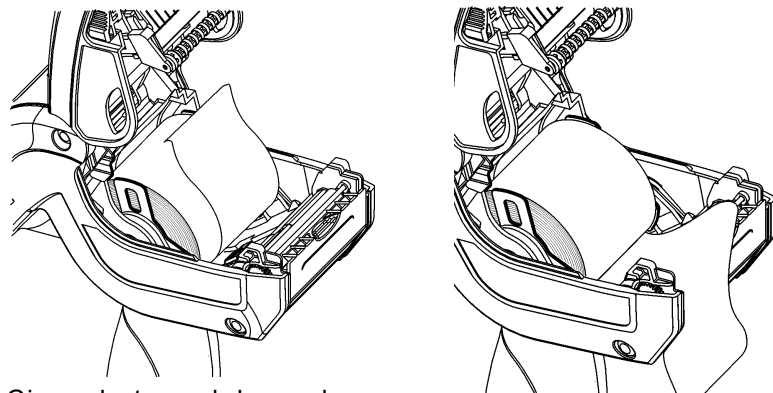

- 2. Cierre la tapa del papel.
- Presione el botón Home (Inicio) en la pantalla, presione Load Supply (Cargar papel) y después seleccione Calibrate Stock (Calibrar papel).

#### Colocación para el modo de pelado

- 1. Deje sin etiquetas los 10 primeros centímetros del papel de base.
- 2. Sostenga la impresora en posición vertical y presione hacia abajo sobre el deflector de etiquetas con suavidad.
- 3. Pase el papel **sobre** el rodillo de platina, **sobre** la barra de pelado y **debajo** del deflector de etiquetas.

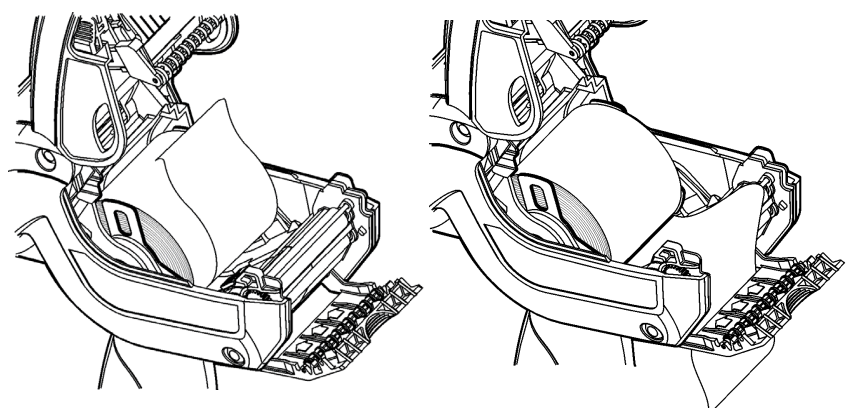

- 4. Cierre del todo la tapa.
- 5. Empuje el deflector de etiquetas hacia arriba hasta que encaje.

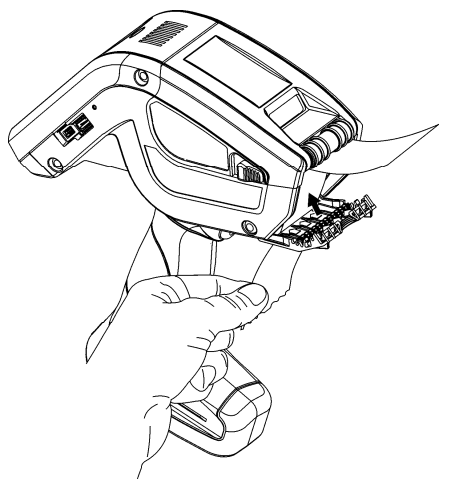

 Presione el botón Home (Inicio) en la pantalla, presione Load Supply (Cargar papel) y después seleccione Calibrate Stock (Calibrar papel).

## Uso del panel de entrada

Para acceder al menú de la impresora en Inicio, toque el botón d'esmeralda.

Para acceder al panel de entrada de la impresora, toque el botón de diamante.

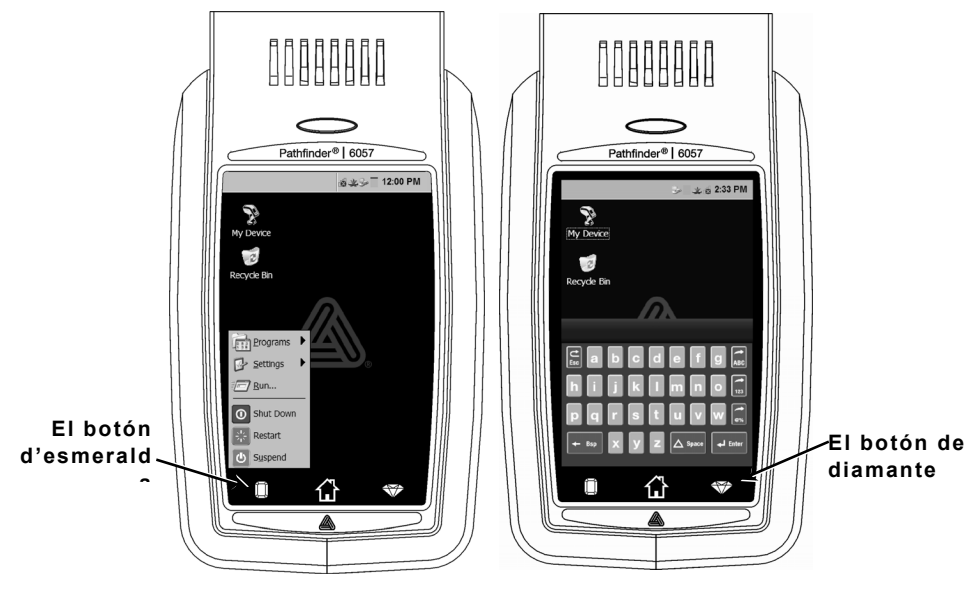

| Tecla(s)   | Descripción                                                           |
|------------|-----------------------------------------------------------------------|
| Enter      | Acepta datos o una selección de menú.                                 |
| Esc        | Cierra las ventanas abiertas.                                         |
| ABC o abc  | Muestra el panel de teclado alfabético de<br>mayúsculas o minúsculas. |
| 123        | Muestra el panel de teclado numérico.                                 |
| <b>@</b> % | Muestra el panel de entrada de caracteres<br>especiales y símbolos.   |

## Uso del indicador LED de la impresora

La impresora tiene un LED multicolor situado sobre la pantalla. Los ajustes predeterminados de la impresora son los siguientes:

| LED                                                          | ESTADO                 |  |
|--------------------------------------------------------------|------------------------|--|
| Rojo                                                         | Error De La Impresora  |  |
| Blanco                                                       | Suministro Agotado     |  |
| Azul                                                         | Batería Con Carga Baja |  |
| Si La Impresora Está Acoplada (Al Cargador Modelo 6054/6055) |                        |  |
| Parpadeo En Verde                                            | Conexión De Red        |  |
|                                                              |                        |  |

Parpadeo En Magenta Sin Conexión De Red

Nota: Si el LED parpadea en rojo, la impresora está recibiendo información y no se debe apagar, retirar de la estación de acoplamiento ni colocarla en ella.

## Cambio de los ajustes de pantalla

Para cambiar la iluminación posterior, el sonido (pitido) y otras opciones estándar de Windows, en el menú Inicio seleccione **Configuración**, **Panel de control**.

## Limpieza de la impresora

Para limpiar la impresora, **no** utilice objetos afilados, **no** utilice limpiadores domésticos, utilice alcohol isopropílico en el interior de la impresora (excepto donde se especifique), nunca en el exterior. La impresora debe estar apagada y sin papel cuando se limpie.

## Limpieza del cabezal de impresión, el sensor de marcas negras y el rodillo de platina

- 1. Compruebe si se ha acumulado adhesivo en la zona del portarrollos y, de ser así, límpielo.
- Conéctese a tierra tocando un objeto metálico distinto de la impresora para evitar las descargas electrostáticas, que pueden dañar la unidad.

 Limpie el área del cabezal de impresión con un lapicero de limpieza Monarch (nº 114226) o un paño húmedo humedecido con alcohol isopropílico. Deje que la impresora se seque antes de cargar el papel.

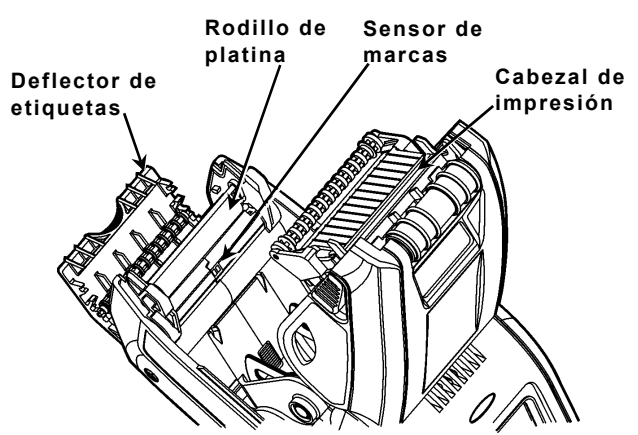

- Limpie el sensor de marcas negras con una gasa de algodón seca.
- Limpie el rodillo de platina con un cepillo seco de cerdas suaves (como un cepillo de dientes) cuando vea una cantidad significativa de adhesivo acumulado o una etiqueta se haya pegado en el rodillo.
- 6. Vuelva a colocar el papel y cierre el deflector de etiquetas y la tapa del papel.

#### Limpieza de la ventana del escáner y la pantalla

- 1. Humedezca un paño suave con agua destilada.
- 2. Limpie la ventana del escáner y la pantalla hasta eliminar la suciedad.

#### Eliminación de atascos de papel

- 1. Apague la impresora.
- 2. Abra la tapa del papel y retire el rollo de papel.
- **3.** Sostenga la impresora en posición vertical y presione hacia abajo sobre el deflector de etiquetas con suavidad.
- 4. Retire con cuidado el papel que esté atascado y cierre el deflector.
  No tire del papel atascado para sacarlo a través de la parte frontal del deflector de etiquetas.
  No utilice objetos afilados para extraer el papel atascado.
- 5. Vuelva a colocar el papel y cierre el deflector de etiquetas.

En esta sección se relacionan los problemas más frecuentes y sus posibles soluciones.

| Problema                                                                                   | Solución                                                                                                    |
|--------------------------------------------------------------------------------------------|----------------------------------------------------------------------------------------------------|
| La impresora no<br>imprime.                                                                | Cambie la batería por una totalmente cargada.<br>Coloque el papel correctamente.<br>Limpie el cabezal de impresión.                                                                                                    |
| La impresora no<br>hace avanzar el<br>papel.                                               | Cambie la batería por una totalmente cargada.<br>Coloque el papel correctamente.<br>Compruebe si hay etiquetas atascadas en el<br>rodillo de platina.<br>Cierre del todo la tapa del papel.                                                                                                    |
| La impresión tiene<br>zonas vacías o es<br>muy clara.                                      | Coloque el papel correctamente / compruebe si<br>hay daños.<br>Cierre del todo la tapa del papel.<br>Cambie la batería por una totalmente cargada.<br>Limpie el cabezal de impresión.                                                                                                    |
| La impresora<br>imprime<br>parcialmente y no<br>responde al<br>teclado ni al<br>activador. | Vuelva a colocar el papel o coloque papel nuevo.<br>Elimine los atascos de papel que pueda haber.<br>Limpie el cabezal de impresión.<br>Cambie la batería por una totalmente cargada.                                                                                                    |
| El escáner no lee<br>un código de<br>barras.                                               | Modifique el ángulo y la distancia del escáner.<br>Limpie la ventana del escáner o muévalo a un<br>área con iluminación más tenue.<br>Escanee un código de barras que haya<br>escaneado antes correctamente.<br>Compruebe si el código de barras está dañado.<br>Realice una prueba de escaneo. |
| La pantalla no se<br>enciende.                                                             | Cambie la batería por una totalmente<br>cargada/compruebe que la impresora esté<br>encendida.                                                                                                    |
| La impresora y la<br>pantalla se<br>bloquean.                                              | Mantenga presionado el botón de encendido<br>hasta que la impresora se apague y después<br>enciéndala de nuevo.                                                                                                    |

#### Códigos de error

Los siguientes son algunos códigos de error habituales. Consulte al administrador del sistema si aparece algún código no descrito.

| Código(s)                       | Descripción                                                                                                    |
|---------------------------------|----------------------------------------------------------------------------------------------------|
| 004 - 005                       | El tamaño del papel no es correcto. Vuelva a colocar papel adecuado.                                                                         |
| 267 - 271<br>410 - 413          | Error de comunicación. Consulte al administrador del sistema.                                                                                |
| 703 - 704                       | Coloque papel o compruebe que esté bien puesto.                                                                                              |
| 750                             | El cabezal de impresión está demasiado caliente.<br>Apague la impresora para dejar que se enfríe.                                            |
| 751 - 753                       | Compruebe si el papel está bien colocado.                                                                                                    |
| 756                             | La impresora ha agotado el papel. Coloque papel.                                                                                             |
| 757                             | La longitud calibrada del papel varía en<br>+/- 0,63 cm con respecto al formato. Coloque papel.                                              |
| 758                             | Compruebe el papel. Extraiga las etiquetas impresas.<br>Compruebe si hay atasco. Despeje el recorrido del<br>papel o vuelva a colocar papel. |
| 762                             | Batería baja. Recargue la batería.                                                                                                    |
| 763                             | Esperando a dispensar la etiqueta. Presione el activador.                                                                                    |
| 768                             | Error en el cabezal de impresión. Consulte al administrador del sistema.                                                                     |
| 790 - 791                       | Apague la impresora. Espere dos segundos y vuelva a encenderla.                                                                              |
| 904 - 911                       | Error del sistema Consulte al administrador del sistema.                                                                                     |
| SYSTEM<br>ERROR<br>VECTOR<br>## | Error del sistema. Consulte al administrador del<br>sistema.                                                                                 |